# INSTALLATION AND OPERATION MANUAL

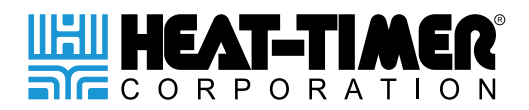

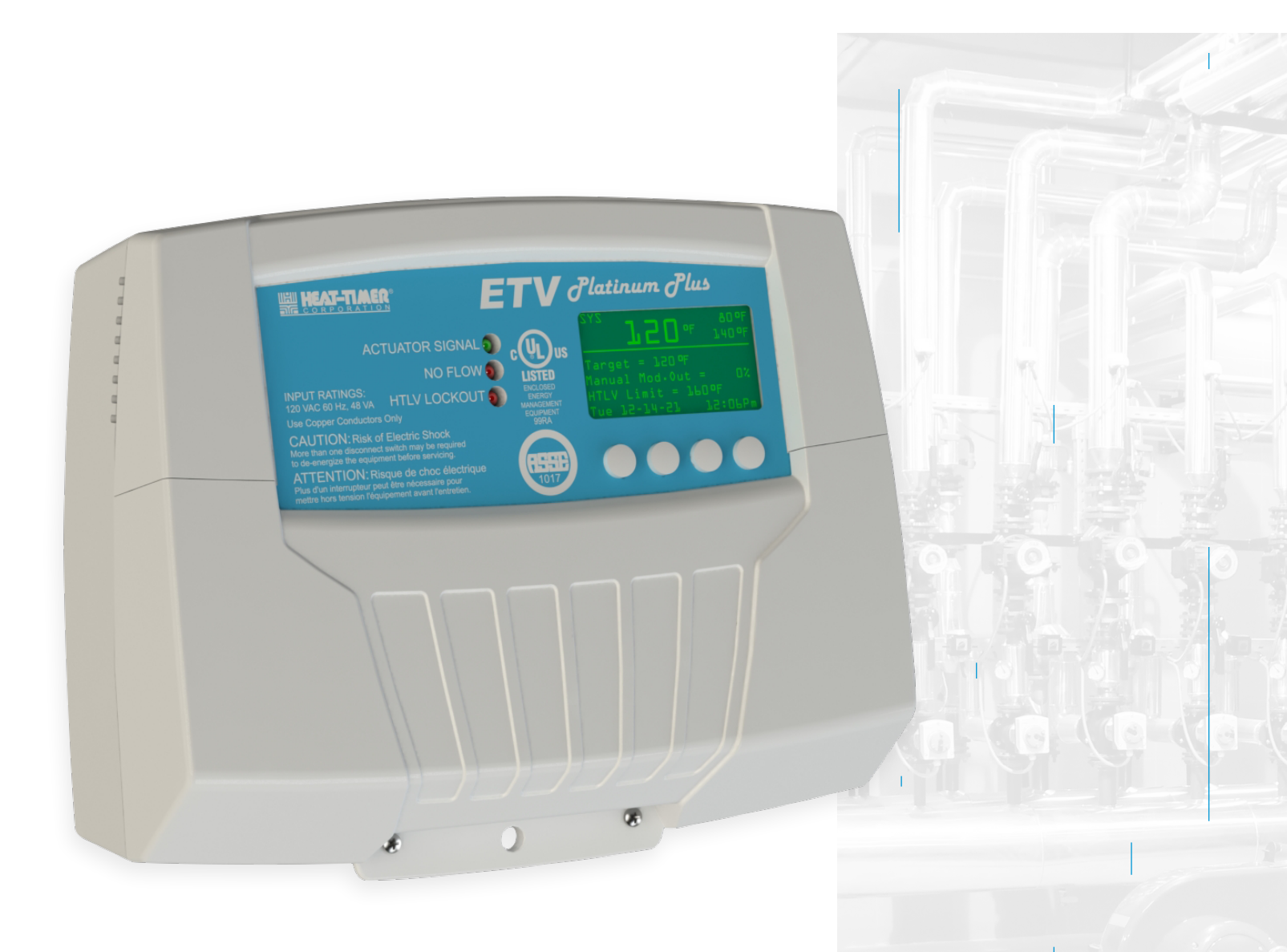

# ETV PLATINUM PLUS

ELECTRONIC TEMPERING VALVE WITH SAFEGUARD

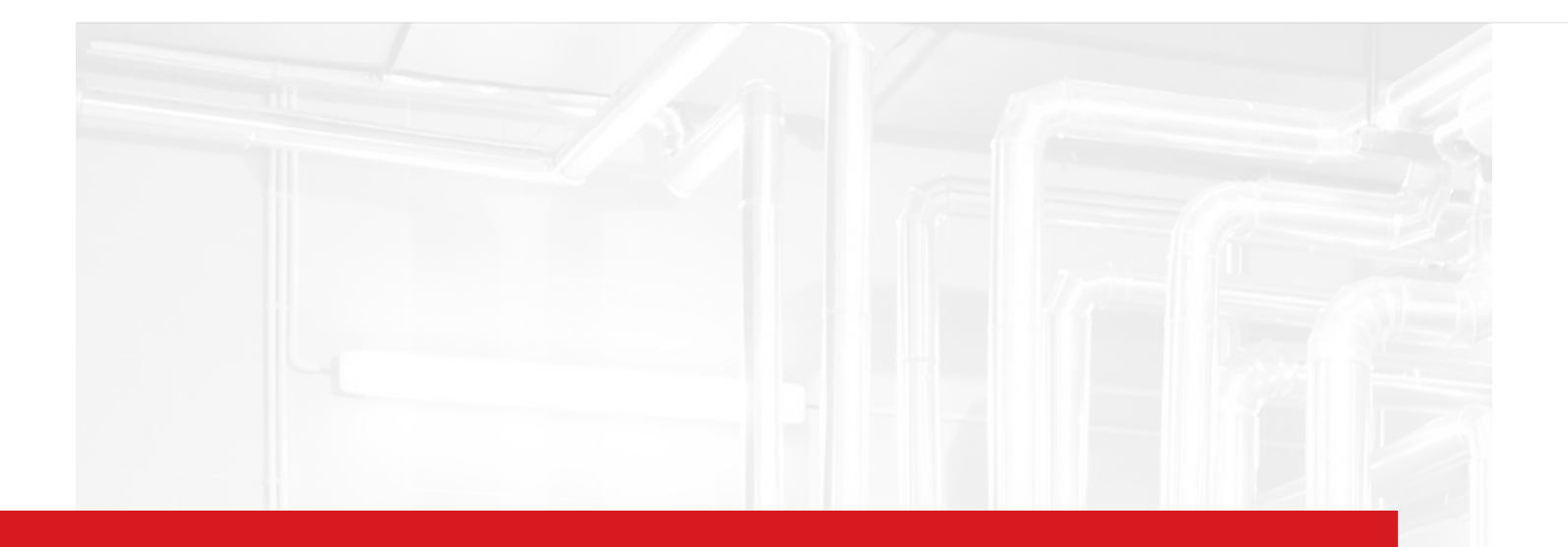

# 

This Heat-Timer control is strictly an operating control; it should never be used as a primary limit or safety control. All equipment must have its own certified limit and safety controls required by local codes. The installer must verify proper operation and correct any safety problems prior to the installation of this Heat-Timer control.

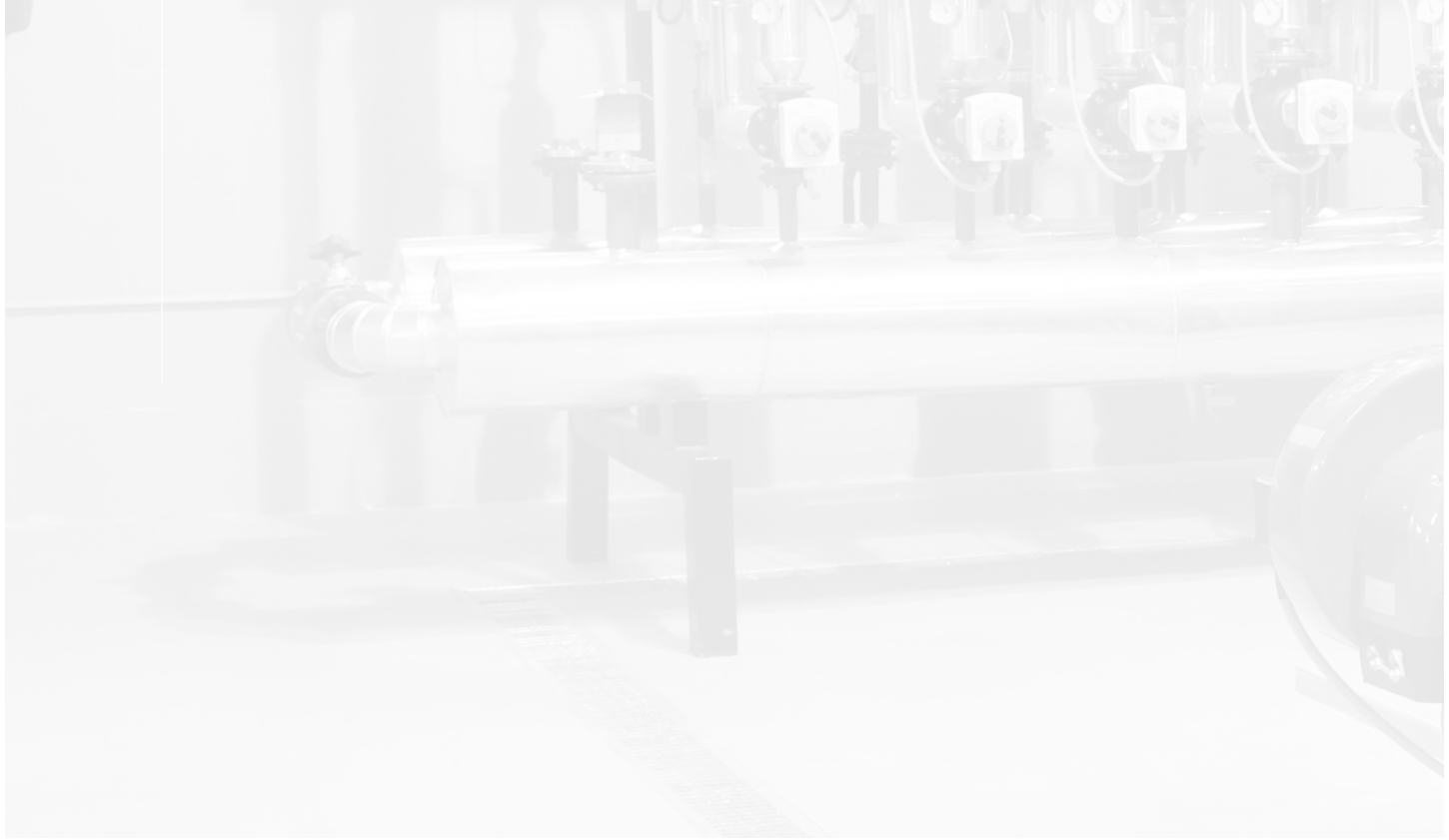

| 01 CONTROLS, INDICATORS, AND CONNECTIONS                                                                                | 4      |
|----------------------------------------------------------------------------------------------------|--------|
| 02 DETAILED OPERATION                                                                                                   | 5      |
| OVERVIEW                                                                                                    | 5      |
|                                                                                                    | 5      |
| HILV (HIGH TEMP LIMIT VALVE) OPERATING CONCEPT                                                                          | 5      |
|                                                                                                    | 5      |
|                                                                                                    | 6      |
| AUX SENSOR/SWITCH INPUTS—OPTIONAL                                                                                       | 6      |
| FLOW PROVE—OPTIONAL                                                                                                    | 6      |
| 4-20MA REMOTE SETPOINT-OPTIONAL                                                                                         | 6      |
| ETV PLATINUM PLUS OUTPUTS                                                                                               | 7      |
| ACTUATORS                                                                                                    | 7      |
| HTLV (HIGH TEMP LIMIT VALVE)                                                                                            | 7      |
| HTLV LOCKOUT OUTPUT                                                                                                    | 7      |
| 03 SPECIFICATIONS                                                                                                    | 8      |
| ETV PLATINUM PLUS CONTROL MODULE                                                                                        | 8      |
|                                                                                                    | 8      |
| ETV PLATINUM PLUS VALVE BODY                                                                                            | 8      |
|                                                                                                    | 8<br>0 |
| ETV PLATINUM PLUS STAINLESS STEEL VALVE SIZING                                                                          | 9      |
| HTLV VALVE AND ACTUATOR SPECIFICATIONS                                                                                  | 11     |
| HTLV STAINLESS 2-WAY MOTORIZED VALVE PART NUMBERS                                                                       | 11     |
| HTLV STAINLESS 2-WAY MOTORIZED VALVE                                                                                    | 11     |
| SPECIFICATIONS—2 ½" AND SMALLER VALVES                                                                                  |        |
| HTLV STAINLESS 2-WAY MOTORIZED VALVE<br>DIMENSIONAL—2 ½" AND SMALLER VALVES                                             | 12     |
| HTLV STAINLESS 2-WAY MOTORIZED VALVE<br>SPECIFICATIONS—3" VALVE                                                         | 13     |
| 04 INSTALLATION INSTRUCTIONS                                                                                            | 15     |
| REQUIRED MATERIALS (NOT SUPPLIED)                                                                                       | 15     |
| DESIGN CONSIDERATIONS                                                                                                   | 15     |
| GENERAL PIPING GUIDELINES                                                                                               | 16     |
| SENSOR PROBE LOCATIONS                                                                                                  | 16     |
|                                                                                                    | 10     |
|                                                                                                    | 17     |
|                                                                                                    | 17     |
| ETV VALVE INSTALLATION                                                                                                  | 18     |
| MOUNTING THE ACTUATOR TO THE ETV VALVE                                                                                  | 19     |
| MOUNTING THE ETV PLATINUM PLUS MODULE<br>MOUNTING THE ENCLOSURE                                                         | 22     |
| MOUNTING THE DISPLAY MODULE                                                                                             | 23     |
| WIRING THE ETV PLATINUM PLUS                                                                                            | 24     |
| POWER INPUT WIRING                                                                                                    | 24     |
| OUTPUT WIRING                                                                                                    | 25     |
| WIRING THE ACTUATOR—SINGLE-VALVE APPLICATION                                                                            | 26     |
| WIRING THE ACTUATOR—TWO-VALVE APPLICATION                                                                               | 27     |
| WIRING OPTIONAL HTLV (HIGH TEMP LIMIT VALVE)—<br>SOLENOID VALVE (SUPPLIED BY OTHERS)                                    | 28     |
| WIRING OPTIONAL HTLV (HIGH TEMP LIMIT VALVE)—<br>2 ½" AND SMALLER MOTORIZED STAINLESS VALVE<br>(SUPPLIED BY HEAT-TIMER) | 29     |
| WIRING OPTIONAL HTLV (HIGH TEMP LIMIT VALVE)—<br>3" ONLY MOTORIZED STAINLESS VALVE<br>(SUPPLIED BY HEAT-TIMER)          | 31     |
| WIRING THE HTLV LOCKOUT ALARM (OPTIONAL)                                                                                | 32     |

# TABLE OF CONTENTS

| INPUT WIRING                                        | 33              |
|-----------------------------------------------------|-----------------|
| WIRING THE SYSTEM TEMPERATURE SENSOR                | 33              |
| WIRING AUX INPUTS—SENSORS OR<br>SWITCHES (OPTIONAL) | 34              |
| WIRING THE FLOW PROVE (OPTIONAL)                    | 35              |
| WIRING THE 4-20MA REMOTE SETPOINT (OPTIONAL)        | 35              |
| COMMUNICATIONS WIRING (OPTIONAL)                    | 36              |
| INTERNET (RINET) COMMUNICATIONS WIRING              | 36              |
| BACNET COMMUNICATIONS WIRING                        | 36              |
| MODBUS COMMUNICATIONS WIRING                        | 36              |
| COMPLETING THE WIRING                               | 37              |
| VALVE ACTUATOR SETTINGS AND CALIBRATION             | 38              |
| CALIBRATING THE ACTUATOR                            | 39              |
| 05 PIPING DIAGRAMS                                  | 40              |
| 06 DISPLAY AND PROGRAMMING                          | 43              |
|                                                     | 44              |
|                                                     | 45              |
| ALARM MESSAGES                                      | 46              |
| SETTING THE DISPLAY CONTRAS                         | 46              |
| RESETTING TO FACTORY DEFAULT                        | 46              |
| INITIAL PROGRAMMING OF THE ETV PLATINUM PLUS        | 47              |
| SYSTEM STARTUP MENU                                 | 47              |
| CONTROL MODE                                        | 48              |
| DISPLAY UNIT                                        | 48              |
| SETPOINT INPUT                                      | 48              |
| AUX1/AUX2 INPUT                                     | 49              |
| RETURN COMP.                                        | 49              |
| HOT SUPPLY COMP.                                    | 50              |
| FLOW SWITCH                                         | 50              |
| LIMIT VALVE POS.                                    | 50              |
| MODULATION TYPE                                     | 51              |
| NETWORK COMMUNICATION OPTIONS                       | 51              |
| SET PRESENT DATE AND TIME                           | 51              |
| DAYLIGHT SAVING                                     | 52              |
| MAIN MENU                                           | 52              |
| SETPOINT                                            | 53              |
| HTLV SETPOINT                                       | 54              |
| HTLV TRIGGER DELAY                                  | 54              |
| MODULATING GAIN                                     | 54              |
| SCHEDULES MENU                                      | 55              |
| SELECT DAYS                                         | 56              |
| SET SCHEDULE START TIME                             | 56              |
| SET SCHEDULE TEMPERATURE                            | 56              |
|                                                     | 57              |
| PASSWORD ENABLE                                     | 5/              |
|                                                     | 58              |
|                                                     | 58              |
| RESET LOCKOUT                                       | <b>59</b><br>59 |
| 07 TROUBLESHOOTING                                  | 60              |
| 08 NOTES                                            | 62              |
| 09 WARRANTY                                         | 63              |

# **01** CONTROLS, INDICATORS, AND CONNECTIONS

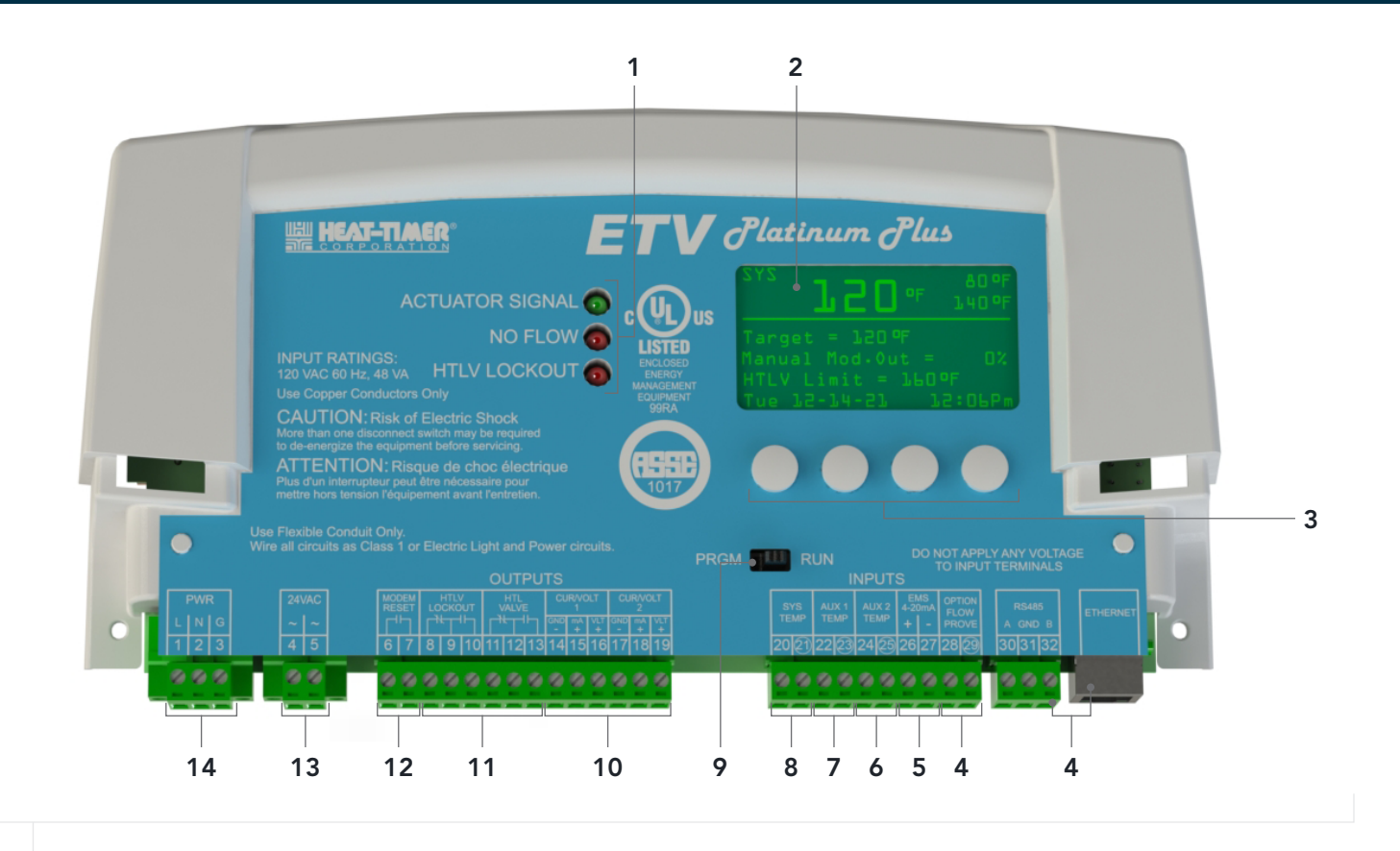

FIGURE 1

#### ETV PLATINUM PLUS CONTROLS, INDICATORS, AND CONNECTIONS

| ITEM | DESCRIPTION                                                                                                    |  | ITEM | DESCRIPTION                                                                                              |
|------|----------------------------------------------------------------------------------------------------|--|------|----------------------------------------------------------------------------------------------------|
| 1    | Output Status LEDs<br>See "ETV Platinum Plus Control Module Output<br>Status LEDs" on page 8                                                                                                    |  | 9    | Program/Run Switch<br>Places the ETV Platinum Plus in programming<br>mode or run (normal operation) mode |
| 2    | <ul> <li>2 Digital Display<br/>See "Display and Variable-Function Buttons"<br/>on page 44</li> <li>3 Variable-Function Buttons<br/>See "Display and Variable-Function Buttons"<br/>on page 44</li> </ul> |  |      | <b>NOTE:</b> Programming mode may be password protected— <i>See page 57</i>                              |
| 3    |                                                                                                    |  | 10   | Motorized Mixing Valve Modulating Signal<br>Connections for Valve 1 and Valve 2                          |
| 0    |                                                                                                    |  | 11   | HTLV (High Temp Limit Valve) and Alarm<br>Output Connections                                             |
| 4    | Internet/BACnet/Modbus Connection<br>Communications interface                                                                                                    |  |      | <b>NOTE:</b> The Outputs do not provide power. A separate power source must be provided                  |
| 5    | Prove Input Connection                                                                                                    |  | 12   | Communication Modem Reset                                                                                |
| 6    | EMS 4–20mA Remote Setpoint Connection                                                                                                    |  |      | <b>NOTE:</b> Used if Internet communication is lost for more than one hour                               |
| 7    | AUX Inputs—Sensor or Switch (2)                                                                                                    |  | 13   | Actuator 24Vac Power Source Connection                                                                   |
| 8    | System Temperature Sensor Input Connection                                                                                                    |  | 14   | 120Vac Power Input Connection                                                                            |
|      |                                                                                                    |  |      |                                                                                                    |

# **OVERVIEW**

The ETV Platinum Plus (Electronic Tempering Valve) is a hot water temperature control capable of operating one or more electronic motorized mixing valves to regulate the system water temperature. The electronic mixing valves are controlled using any of its voltages or current output modulation signals. Its modulation PID is designed to respond quickly, which makes it suitable for domestic hot water applications.

The ETV Platinum Plus consists of four primary components:

- The ETV Platinum Plus control
- The electronic motorized Actuator
- The 3-way mixing valve
- An immersion temperature sensor

If applicable for added protection, the ETV Platinum contains a power loss capacitor which will close the hot water supply to the mixing valve on a loss of power. The ETV Platinum Plus control can also be configured to close the hot water supply to the mixing valve if the mixed outlet temperature exceeds the Alarm Limit. It does that by operating a HTLV (High Temp Limit Valve) mounted on the hot water supply.

# **ETV OPERATING CONCEPT**

The ETV Platinum Plus control modulates the electronic motorized mixing valve to maintain a temperature setpoint. It does that by mixing two different water temperatures from two different sources; a hot water source and a cold-water source. The hot water source can be a hot water boiler, a hot water coil in a steam boiler, or a hot water storage tank. The cold water comes from the city water system. The cold water inlet is joined with the circulating loop return pipe to help maintain flow in the valve during periods of no usage. The ETV Platinum Plus operation requires the use of a circulating loop pump to maintain the loop temperature.

To save on energy, the ETV Platinum Plus provides a 7-day schedule to help reduce the water temperature during periods of low usage.

# HTLV (HIGH TEMP LIMIT VALVE) OPERATING CONCEPT

In addition to maintaining the mixed output setpoint, the ETV Platinum Plus helps protect the system from excessive water temperatures. It does that by closing a HTLV (High Temp Limit Valve) feeding the mixing valve's hot water. When the mixed outlet exceeds the alarming temperature setpoint (See "HTLV Setpoint" on page 49) for the delayed period (See "HTLV Trigger Delay" on page 54), the control closes the HTLV (High Temp Limit Valve) blocking all hot water flow to the mixing valve and triggers an alarm.

# **ETV + HTLV OPERATING CONCEPT**

The ETV + HTLV mode combines both the ETV and HTLV modes. In this mode, the ETV Platinum Plus controls the valve to maintain temperature, and monitors the outlet temperature to ensure the specified temperature is not exceeded.

# **ETV PLATINUM PLUS INPUTS**

#### SYSTEM TEMPERATURE SENSOR

The ETV Platinum Plus is designed to connect to the provided Heat-Timer temperature sensor probe with enclosure (P/N 904222-00).

The sensor must be installed within 1 to 3 feet (0.3 to 0.9 meters) after the mixed outlet of the motorized mixing valve, and before any takeoffs.

#### AUX SENSOR/SWITCH INPUTS—OPTIONAL

Auxiliary inputs connected to the ETV Platinum Plus can configured as temperature sensors or switch sensors. When configured as a switch sensor, the ETV Platinum Plus detects an open or close switch contact.

When configured as a temperature sensor, the sensor monitors water temperature. When placed in the COLD and HOT inlet of the valve, the sensor can be configured as Feed-Forward to provide an additional feedback to the control for maintaining the accuracy of the desired setpoint temperature.

Auxiliary temperature sensors must be installed at least 3 to 6 feet (1.0 to 1.8 meters) from the valve, and after the cold and return lines join together. When using the Feed-Forward feature it is recommended to install the Auxiliary Temperature Sensors at least 6 feet (1.8 meters) from the valve.

Alarms for auxiliary sensors are available with RINET communication option only and is accessed via Internet through BuildingNet.

## FLOW PROVE—OPTIONAL

The Flow Prove input checks for the flow status before opening the mixing valve. If no flow status exists, the control will keep the mixing valve closed (fully COLD). However, if the no flow status occurs during normal valve operation, the ETV Platinum Plus will keep the mixing valve position at its latest opening percent or return the mixing valve to a predetermine position as set by the installer.

#### 

If the current valve position is lower than the preset valve position setting, the valve will remain at the current position.

It is the responsibility of the installer to properly select the flow switch and the gpm flow rate required for the switching needed for the application.

## 4-20MA REMOTE SETPOINT—OPTIONAL

The 4–20mA remote setpoint can be used when it is desirable to set the ETV Platinum Plus setpoint remotely using an EMS system. Any signal that is less than 2mA or greater than 22mA will close the mixing valve and trigger an alarm (See "Alarm Messages" on page 46).

#### 

The ETV Platinum Plus does not source power to the 4–20mA terminals. The EMS system must provide the excitation voltage.

# **ETV PLATINUM PLUS OUTPUTS**

#### ACTUATORS

When the Control Mode is set to ETV or ETV + HTLV, the control operates a single or dual motorized mixing value to maintain the hot water temperature at the Setpoint. This is done by sending 24Vac power and a modulation signal to the mixing value.

During loss of power the actuator will automatically position itself and the valve to a full COLD position. Once power is restore the actuator will return to normal operation.

## HTLV (HIGH TEMP LIMIT VALVE)

When the Control Mode is set to HTLV or ETV + HTLV, the ETV Platinum Plus uses a HTLV (High Temp Limit Valve) to close the hot water feed to the mixing valve when excessive mixed temperatures exceed the Alarm Limit (*See "HTLV Setpoint" on page 54*) for the specified Delay Alarm period.

The control can manage either a motorized stainless valve (powered OPEN and powered CLOSED) or a Normally Open (N.O.) or Normally Closed (N.C.) solenoid type valve. Heat-Timer recommends the use of a motorized stainless valve with battery backup HTLV valve for better performance during power outages.

The ETV Platinum Plus does not source power to the HTLV valve terminals. An external power source is required.

## HTLV LOCKOUT OUTPUT

The HTLV Lockout can be used to provide a notification that the unit has gone into lockout. Devices that can be connected to the ETV Platinum Plus include: Vis-U-Alarm, audible alarm, Remote Management System, or any other device that requires a switch closure or an open switch to trigger an alarm.

#### 

The ETV Platinum Plus does not source power to the HTLV Lockout terminals. An external power source is required.

The HTLV Lockout LED will be lit whenever the control is in lockout. To exit HTLV Lockout mode, the cause of the alarm must end or be corrected, the System Sensor reading must drop below the HTLV Limit, and the Reset button must be pressed (See "Reset Lockout" on page 59).

# **ETV PLATINUM PLUS CONTROL MODULE**

| Voltage Input            | 120Vac 60Hz                                                                                                    |
|--------------------------|----------------------------------------------------------------------------------------------------|
| Maximum Input Rating     | 48VA max                                                                                                    |
| Dimensions (W x H x D)   | 11" x 9" x 3 ¾" (279.4mm x 228.6mm x 95.25mm)                                                                            |
| Weight                   | 2.5lbs (1.13kg)                                                                                                    |
| Modes of Operation       | ETV, HTLV, ETV + HTLV                                                                                                    |
| ETV Setpoint             | 40°F to 200°F (4°C to 93°C)                                                                                              |
| Alarm Setpoint           | 40°F to 200°F (4°C to 93°C)                                                                                              |
| Modulation Output Signal | 0–10V (default), 2–10V, 0–5V, 1–5V, 4–20mA                                                                               |
| Output Relays            | 1 HTLV Lockout<br>1 Modem Reset<br>1 Valve Output                                                                        |
| Output Relay Rating      | HTLV Lockout: 3A at 120Vac 60Hz<br>Modem Reset: 5A resistive at 120Vac 60Hz<br>Valve Output: 1A inductive at 120Vac 60Hz |
| Inputs                   | System Temperature, Aux Temp 1 (Temp or Switch), Aux Temp 2 (Temp or Switch)<br>Flow Prove, Remote Setpoint (4–20mA)     |
| User Interface           | Digital Display<br>Display Units: Temperature (°F and °C)<br>Status Indicators (3 LEDs)<br>Variable-Function Buttons (4) |

# **ETV PLATINUM PLUS ACTUATOR**

| Voltage Input     | 24Vac 60Hz       |
|-------------------|------------------|
| Power Consumption | 18VA max         |
| Input Signal      | 0–10V            |
| Weight            | 2.6 lbs (1.2 kg) |

# ETV PLATINUM PLUS VALVE BODY

| Body and Trim                 | 304 Stainless Steel |
|-------------------------------|---------------------|
| Maximum Operating Temperature | 300°F (149°C)       |
| Maximum Working Pressure      | 225 psi             |
| Stem Material                 | 640 Stainless Steel |

# **ETV PLATINUM PLUS PROBE SENSOR**

| Probe Material             | 300 Stainless Steel |
|----------------------------|---------------------|
| Threaded Connection        | ½″–14 NPT           |
| Maximum Temperature Rating | 221°F (105°C)       |
| Lead Wires                 | 28 AWG              |

# **ETV PLATINUM PLUS STAINLESS STEEL VALVE SIZING**

| PRESSURE |                          |       |    | VALVE SIZE |        |      |        |
|----------|--------------------------|-------|----|------------|--------|------|--------|
| DROP PSI | 1⁄2″                     | 3⁄4″  | 1″ | 1 ¼″       | 1 1⁄2″ | 2″   | 2 1/2" |
| Cv       | 5                        | 7     | 12 | 18         | 29     | 46   | 73     |
| 3        | 8                        | 12    | 20 | 32         | 50     | 80   | 126    |
| 4        | 9                        | 15    | 23 | 37         | 58     | 93   | 145    |
| 5        | 10                       | 16    | 26 | 41         | 64     | 103  | 162    |
| 6        | 12                       | 18    | 28 | 45         | 71     | 113  | 178    |
| 7        | 13                       | 20    | 31 | 50         | 78     | 125  | 192    |
| 8        | 14                       | 21    | 33 | 53         | 83     | 132  | 205    |
| 9        | 15                       | 22    | 35 | 56         | 88     | 140  | 218    |
| 10       | 16                       | 23    | 36 | 58         | 91     | 145  | 230    |
| 11       | 17                       | 24    | 38 | 62         | 97     | 154  | 241    |
| 12       | 18                       | 25    | 40 | 64         | 100    | 160  | 252    |
| BUILDING |                          | 5 GPM |    | 10 0       | 6PM    | 15 ( | GPM    |
| RECIRC   | ECIRC GALLONS PER MINUTE |       |    |            |        |      |        |

# **ETV PLATINUM PLUS STAINLESS STEEL VALVE DIMENSIONAL**

| ETV      |        | VALVE CONNECTIONS—NPSC |        |
|----------|--------|------------------------|--------|
| ASSEMBLY | НОТ    | COLD                   | MIXED  |
| 1/2"     | 1/2″   | 1⁄2″                   | 1/2″   |
| 3/4″     | 3⁄4″   | 3⁄4″                   | 3/4″   |
| 1″       | 1″     | 1″                     | 1″     |
| 1 1⁄4″   | 1 1⁄4″ | 1 1⁄4″                 | 1 1⁄4″ |
| 1 1⁄2″   | 1 1⁄2″ | 1 1⁄2″                 | 1 1⁄2″ |
| 2″       | 2″     | 2″                     | 2″     |
| 2 1⁄2″   | 2 1/2" | 2 1/2"                 | 2 1⁄2″ |

# **ETV PLATINUM PLUS STAINLESS STEEL VALVE DIMENSIONAL**

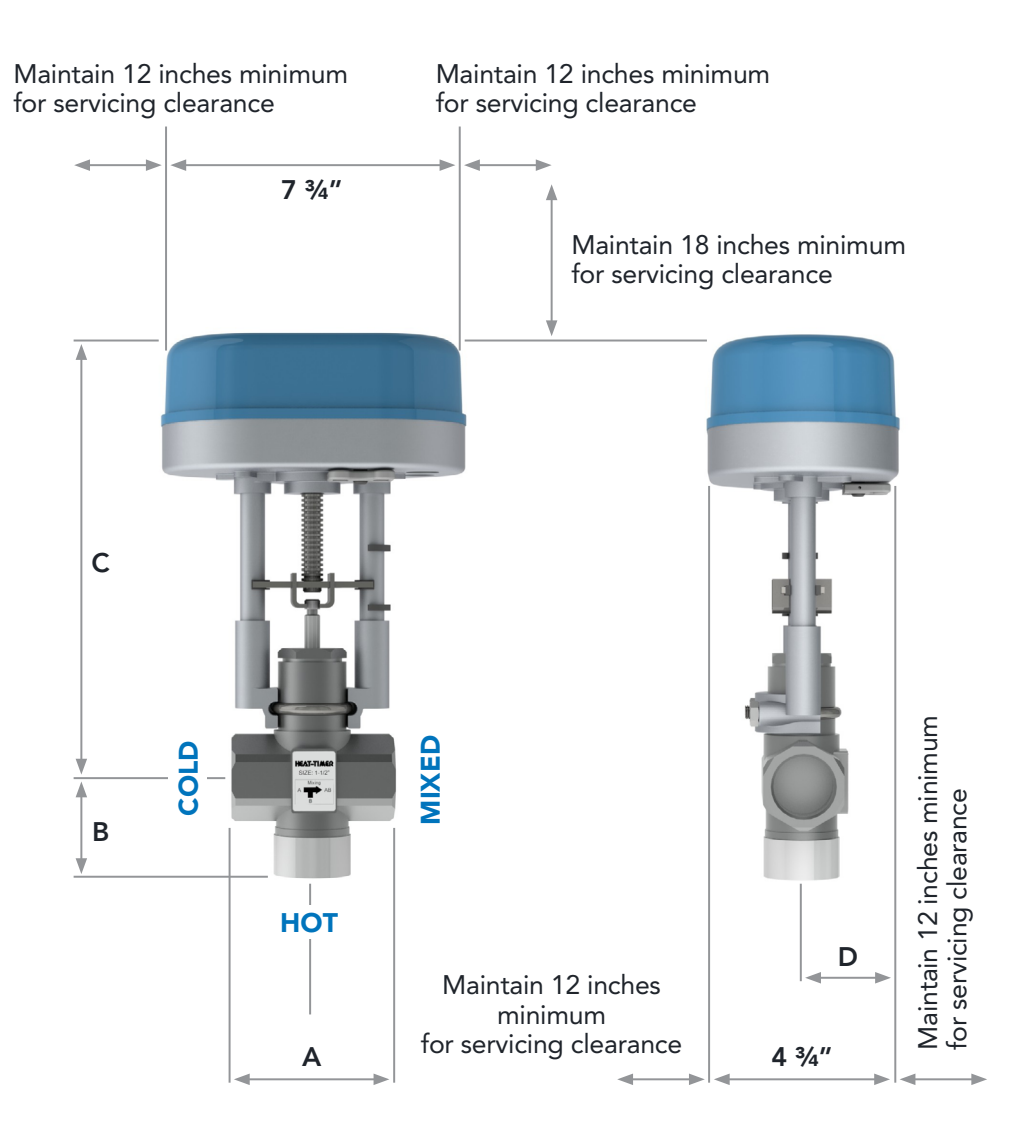

| ETV ASSEMBLY |                                 | DIMEN  | ISION                       |        |
|--------------|---------------------------------|--------|-----------------------------|--------|
|              | А                               | В      | С                           | D      |
| 1/2″         | 3 1⁄8″                          | 2″     | 10 1⁄2″                     | 2 3⁄8″ |
| 3⁄4″         | 3 1⁄8″                          | 2″     | 10 5⁄8″                     | 2 3⁄8″ |
| 1″           | 4″                              | 2 1⁄8″ | 10 3⁄4″                     | 2 3⁄8″ |
| 1 1⁄4″       | 4″                              | 2 1⁄2″ | 11″                         | 2 3⁄8″ |
| 1 1⁄2″       | 4 <sup>4</sup> / <sub>5</sub> " | 2 4⁄5″ | <b>11</b> <sup>3</sup> /16″ | 2 3⁄8″ |
| 2″           | 5 1⁄2″                          | 3 3⁄8″ | 11 3/8″                     | 2 3⁄8″ |
| 2 1⁄2″       | <b>6</b> <sup>5</sup> ⁄16″      | 4"     | 11 3/4″                     | 2 3⁄8″ |

# **HTLV STAINLESS 2-WAY MOTORIZED VALVE PART NUMBERS**

| MODELC           |           |           |           | DESCRIPTION |           |           |           |
|------------------|-----------|-----------|-----------|-------------|-----------|-----------|-----------|
| MODELS           | 3/4″      | 1″        | 1 ¼″      | 1 1⁄2″      | 2″        | 2 1⁄2″    | 3″        |
| STANDARD VALVE   | 920571-00 | 920572-00 | 920573-00 | 920574-00   | 920575-00 | 920576-00 | 920547-00 |
| POWER LOSS CLOSE | 920581-00 | 920582-00 | 920583-00 | 920584-00   | 920585-00 | 920586-00 | 920557-00 |

# HTLV STAINLESS 2-WAY MOTORIZED VALVE SPECIFICATIONS— 2 $^{\prime\prime}\!_2''$ AND SMALLER VALVES

#### ACTUATOR

| Voltage Input                        | 24Vac 60Hz |
|--------------------------------------|------------|
| Power Consumption                    | 18VA max   |
| Capacitor Charging Phase Consumption | 32VA/18W   |
| Force                                | 1000 N     |

#### VALVE

| Body and Trim                 | 304 Stainless Steel |
|-------------------------------|---------------------|
| Maximum Operating Temperature | 300°F (149°C)       |
| Maximum Working Pressure      | 225 psi             |
| Stem Material                 | 640 Stainless Steel |

| PRESSURE | VALVE SIZE         |    |        |      |     |        |  |  |  |
|----------|--------------------|----|--------|------|-----|--------|--|--|--|
| DROP PSI | 3⁄4″               | 1″ | 1 1⁄4″ | 1 ½" | 2″  | 2 1⁄2″ |  |  |  |
| Cv       | 7                  | 12 | 18     | 29   | 46  | 73     |  |  |  |
| 3        | 12                 | 20 | 32     | 50   | 80  | 126    |  |  |  |
| 4        | 15                 | 23 | 37     | 58   | 93  | 145    |  |  |  |
| 5        | 16                 | 26 | 41     | 64   | 103 | 162    |  |  |  |
| 6        | 18                 | 28 | 45     | 71   | 113 | 178    |  |  |  |
| 7        | 20                 | 31 | 50     | 78   | 125 | 192    |  |  |  |
| 8        | 21                 | 33 | 53     | 83   | 132 | 205    |  |  |  |
| 9        | 22                 | 35 | 56     | 88   | 140 | 218    |  |  |  |
| 10       | 23                 | 36 | 58     | 91   | 145 | 230    |  |  |  |
| 11       | 24                 | 38 | 62     | 97   | 154 | 241    |  |  |  |
| 12       | 25                 | 40 | 64     | 100  | 160 | 252    |  |  |  |
|          | GALLONS PER MINUTE |    |        |      |     |        |  |  |  |

# HTLV STAINLESS 2-WAY MOTORIZED VALVE DIMENSIONAL— 2 1/2" AND SMALLER VALVES

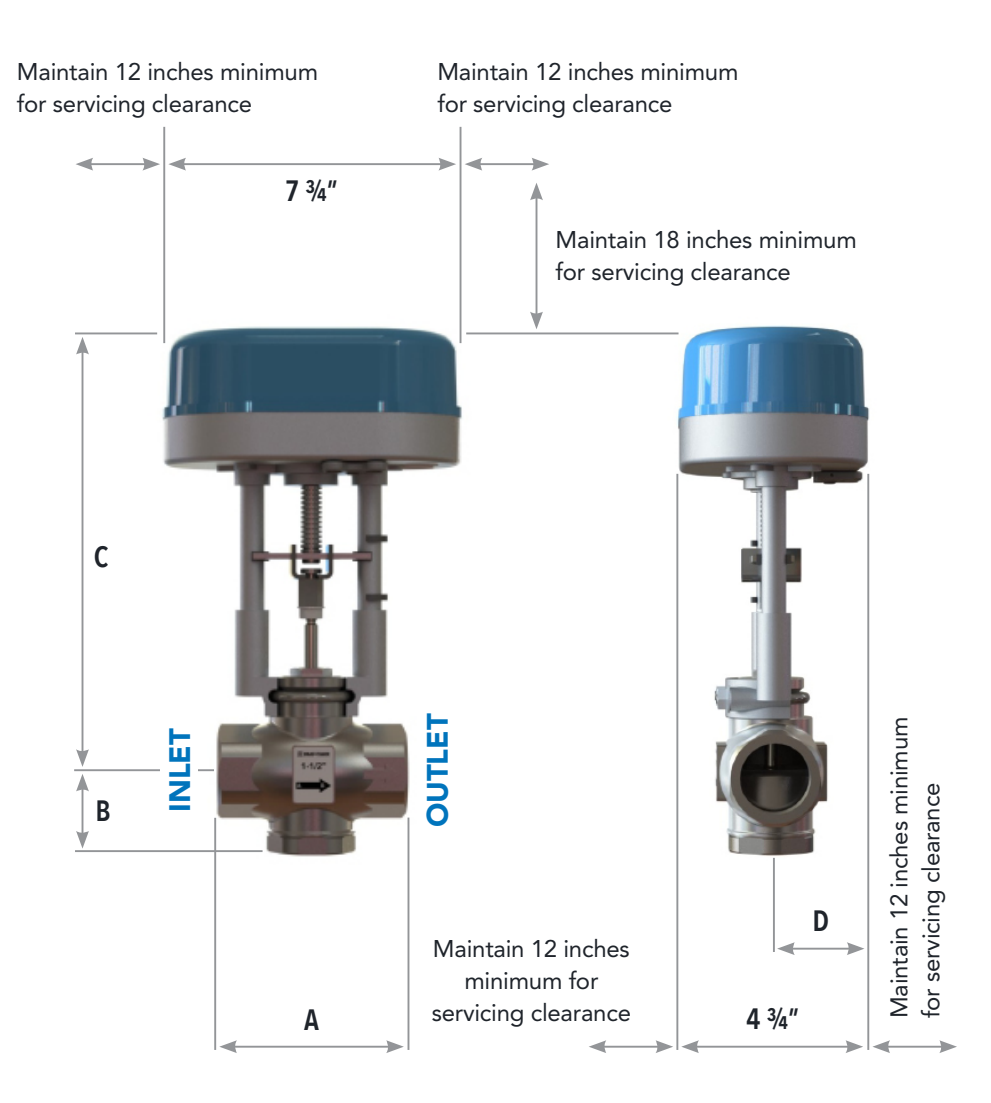

| ETV      | DIMENSION |        |         | WEICHT | ETV        | VALVE CONN | VALVE CONNECTIONS-NPSC |        |
|----------|-----------|--------|---------|--------|------------|------------|------------------------|--------|
| ASSEMBLY | A         | В      | С       | D      | WEIGHT     | ASSEMBLY   | INLET                  | OUTLET |
| 3/4″     | 3 1⁄8″    | 1 1⁄2″ | 10 1⁄8″ | 2 3⁄8″ | 6.00 lbs.  | 3⁄4″       | 3/4″                   | 3/4"   |
| 1"       | 4″        | 1 ¾″   | 11″     | 2 ¾″   | 6.75 lbs.  | 1"         | 1″                     | 1″     |
| 1 1⁄4″   | 4″        | 1 1⁄%″ | 11″     | 2 ¾″   | 7.25 lbs.  | 1 1⁄4″     | 1 1⁄4″                 | 1 1⁄4″ |
| 1 1/2"   | 4 3⁄4″    | 2″     | 11 ¼″   | 2 3⁄8″ | 8.25 lbs.  | 1 1/2"     | 1 1⁄2″                 | 1 1/2" |
| 2"       | 5 1/2"    | 2 1/2" | 11 1⁄2″ | 2 3⁄8″ | 10.50 lbs. | 2"         | 2″                     | 2"     |
| 2 1/2"   | 6 ¼″      | 3"     | 11 1/8" | 2 3⁄8″ | 13.75 lbs. | 2 1/2"     | 2 1/2"                 | 2 1/2" |

# HTLV STAINLESS 2-WAY MOTORIZED VALVE SPECIFICATIONS— 3" VALVE

| Valve Body Material | ANSI B16.1 Iron                                                           |
|---------------------|---------------------------------------------------------------------------|
| Port Size           | 3" (76.2mm)                                                               |
| Pressure Rating     | 1000 psi/150 psi Steam                                                    |
| Temperature Rating  | –4°F to 366°F (–20°C to 186°C)                                            |
| Packing             | P.T.F.E. Seals and Double O-ring Stem Packing<br>Blowout-Proof Valve Stem |
| Actuator Mount      | ISO 5211 Pad                                                              |

|               | DESCRIPTION        |
|---------------|--------------------|
| PRESSURE DROP | 3″                 |
| CV/1 psi      | 1009               |
| 2 psi         | 1427               |
| 3 psi         | 1748               |
| 4 psi         | 2018               |
| 5 psi         | 2256               |
|               | GALLONS PER MINUTE |

# HTLV STAINLESS 2-WAY MOTORIZED VALVE SPECIFICATIONS— 3" VALVE

| Valve<br>Model | Voltage<br>Input | Absorbed<br>Current          | Absorbed<br>Power | Temp.<br>Rating | Working<br>Time | Max.<br>Torque | Limit<br>Switches | Battery<br>Backup<br>Option |
|----------------|------------------|------------------------------|-------------------|-----------------|-----------------|----------------|-------------------|-----------------------------|
| <u>ی</u> ۳     | " 24Vac 1.0-0    | 24\/cc 10.070 24.17.\/0 -4°F | 10070             | -4°F to         | 8 sec.          | 266 in-lbs     | (2) SPDT          | Voo                         |
| 3"             |                  | 1.0-0.7A                     | 24-17 VA          | 24–17 VA 131°F  | 27 sec.         | 975 in-lbs     | 1A @250           | Yes                         |

| Dimensions (inches) |       |       |      |      |      |      |      | Heat-Tin               | ner P/N              |
|---------------------|-------|-------|------|------|------|------|------|------------------------|----------------------|
| А                   | В     | с     | D    | Е    | F    | G    | н    | With Battery<br>Backup | No Battery<br>Backup |
| 3                   | 16.51 | 13.77 | 8.31 | 9.33 | 3.31 | 6.02 | 7.01 | 920557–00              | 920547–00            |

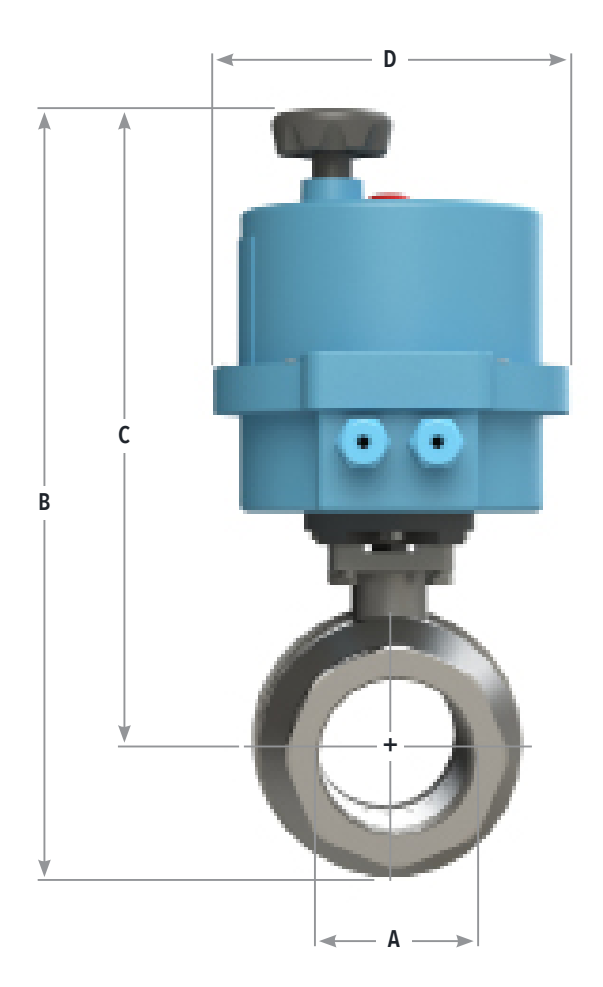

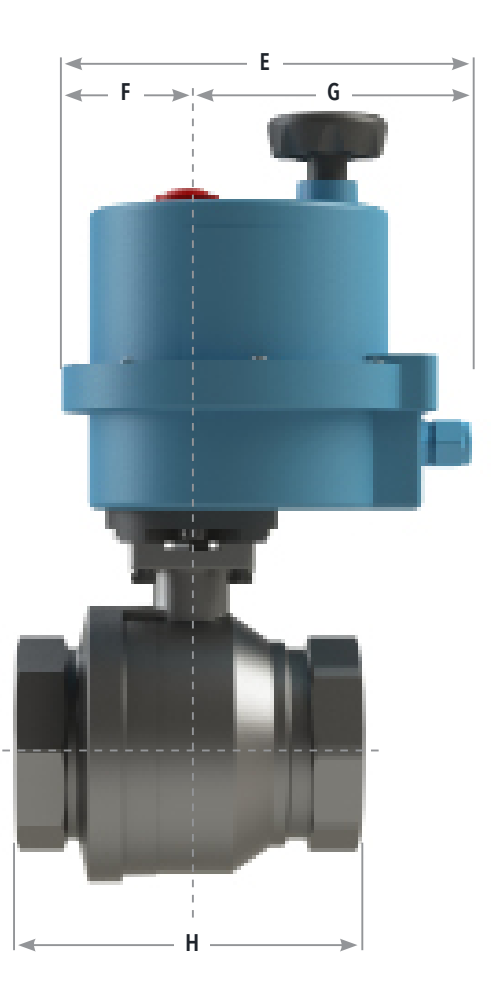

# 04 INSTALLATION INSTRUCTIONS

The ETV Platinum Plus installation process consists of the following basic steps:

- 1 Initial installation (See "Design Considerations" on page 15).
  - General piping—unions, isolation valves.
  - Locating and installing the sensor(s).
  - Piping the optional HTLV (High Temp Limit Valve). Reference the appropriate HTLV installation manual for additional instructions.
- 2 Installing the ETV mixing valve(s) (See page 18).
- 3 Mounting the ETV Platinum Plus Module (See page 24).
- 4 Mounting the Actuator to the mixing valve.
- 5 Connecting the ETV Platinum Plus wiring (See "Wiring the ETV Platinum Plus" on page 36).
  - Power wiring
  - Output wiring
  - Input wiring
- 6 Optionally connecting the ETV Platinum Plus to a communications network (See "Communications Wiring" on page 36). Reference the ETV Platinum Plus Remote Communication manual for addition information.
- 7 Calibrating the Actuator (Refer to page 39).
- 8 Completing initial programming of the ETV Platinum Plus (Refer to page 47).

## **REQUIRED MATERIALS (NOT SUPPLIED)**

The following materials/tools are required for installation, but are not supplied:

- General hand tools (screwdrivers, wire strippers, power drill, etc.)
- General plumbing tools (wrenches, pipe cutters, etc.)
- 18 AWG cable (Heat-Timer P/N 703001–01 or equivalent #18/2 cable)—used for ETV Platinum Plus wiring.

## **DESIGN CONSIDERATIONS**

When installing the system, certain design considerations must be taken into account. These include:

- General Piping Guidelines (isolation valves, drain cocks, unions, etc...)
- Sensor Probe Locations
- Optional HTLV (High Temp Limit Valve) Piping
- Building recirculating loop
- Thermal Trap or proper use of check valves
- Dual/Parallel ETV Valve Piping

See "Piping Diagrams" on page 40 for more information.

# **GENERAL PIPING GUIDELINES**

The following guidelines must be observed when piping the system.

- 1 All piping, including the piping of the ETV valve body, must meet or exceed local, state, and/or federal guidelines, codes, and regulations.
- 2 Support all piping using hangers. DO NOT support piping by the unit or its components.
- 3 Use isolation valves (as shown in Figure 2) to isolate system components.
- 4 Use unions (as shown in Figure 2) to allow for servicing and, if required, removal of the ETV valve and sensors.
- 5 Include drain valves (as shown in Figure 2) to assist in servicing of the ETV valve and sensors.

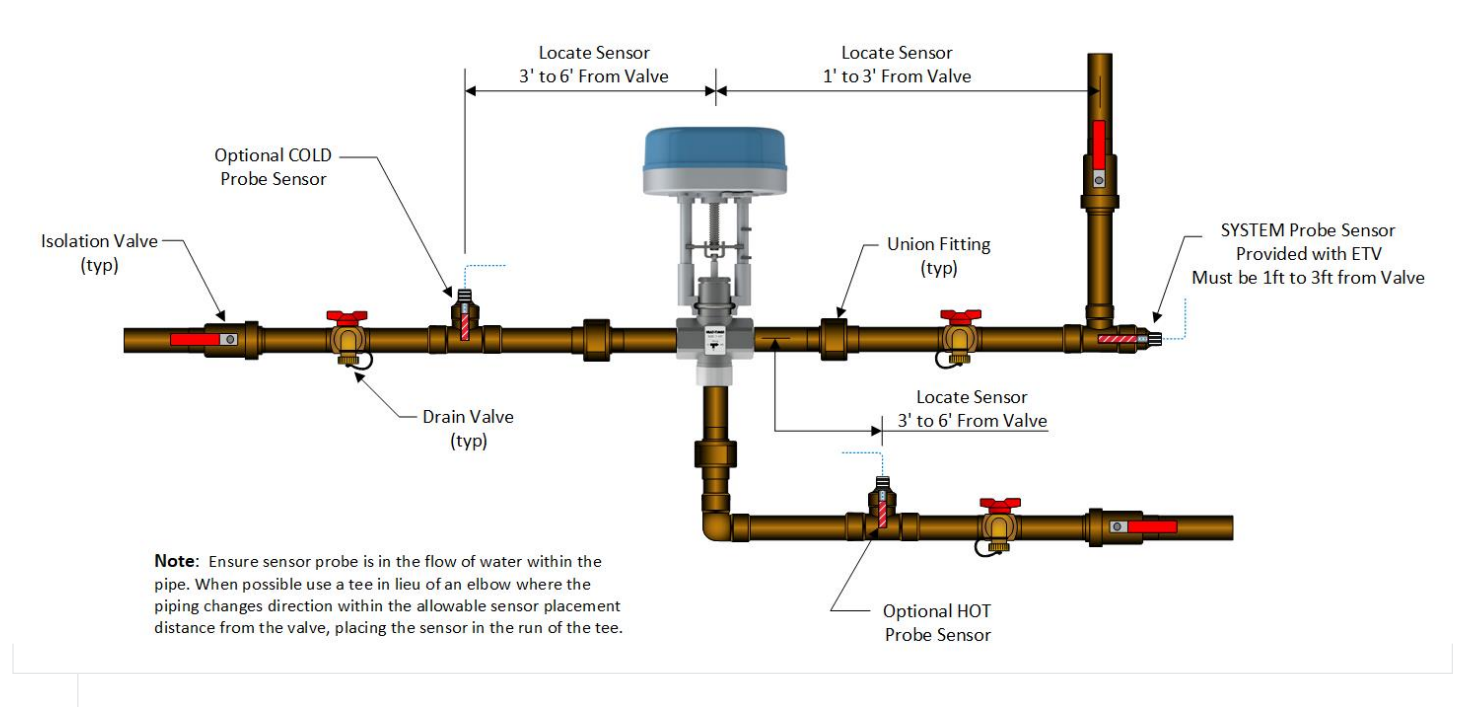

#### FIGURE 2 PIPING GUIDELINES

## SENSOR PROBE LOCATIONS

Sensor probes must be installed within the flow of water in the pipe (see Figure 2). When possible, use a tee fitting rather than an elbow fitting where the piping changes direction within the allowable sensor placement distance from the valve. The sensor probe is then placed in the run of the tee fitting as shown as the System Sensor Probe in Figure 2.

When installing the probe sensor in a tee fitting, perpendicular to a run of piping, the tip of the probe sensor should be position at the centerline of the piping (see optional HOT or COLD probe sensor in Figure 2). This may require a nipple and coupling in addition to the tee fitting.

Refer To "ETV Platinum Plus Inputs" on page 5 for more information.

## HTLV (HIGH TEMP LIMIT VALVE) PIPING

The optional HTLV is typically piped between the hot water source (a storage tank or boiler coil) and the Hot inlet of the ETV valve. For an optional HTLV location, *refer to "Piping Diagrams" on page 40*.

# **BUILDING RECIRCULATING LOOP**

For proper operation of the ETV Platinum Plus, the ETV valve must be installed in a system with constant recirculation. The building recirculation must be piped in a manner that allows recirculating flow to the COLD side of the ETV valve and to the water heating source. *Refer to "Piping Diagrams" on page 40.* 

The recommended size of the recirculation loop and pump should be as follows:

| ETV VALVE SIZE | MINIMUM FLOW |
|----------------|--------------|
| Up to 1"       | 5 gpm        |
| 1 ¼" and 1 ½"  | 10 gpm       |
| Over 2"        | 15 gpm       |

For optimum valve function, ensure the building recirculation temperature is at least 7°F lower than the desired setpoint temperature. In addition, it is recommended that the HOT water supplied to the ETV valve is at least 20°F above the desired setpoint.

For applications without constant recirculation it is strongly recommended to add a flow switch. For information on using a flow switch and the option Flow Prove operation *see page 6*.

# 

Heat Timer strongly recommends the use of constant recirculation to minimize the risk of stagment water within the domestic hot water system which promotes the growth of bacteria such as Legionella.

# THERMAL TRAP

A thermal trap must be used to prevent the higher temperature water in the hot water supply source from migrating up and entering the cold-water inlet side of the mixing valve during low or no demand periods. The thermal trap can be installed either up or down. However, its drop must be a minimum of 32 inches (81.3cm) as measured from pipe-center to pipe-center.

In applications where piping a thermal trap is not feasible, or in applications where there is a recirculating pump between a heating source and storage tank, a check valve may be used.

## **MULTIPLE/PARALLEL VALVE PIPING**

For high volume applications the ETV Platinum Plus control module can modulate two or more valves piped in parallel while maintaining a single setpoint temperature.

When piping multiple valves in parallel it is very important to ensure:

- The piping manifold is such that all valves receive balanced flows
- All valves should have isolation valves properly piped in a manner to allow for isolating one valve while maintaining operation of the remaining valves

Refer to "Piping Diagrams" on page 40.

# **ETV VALVE INSTALLATION**

# 

Use a two-wrench method (using one wrench to prevent the valve body from turning or twisting) when tightening piping onto the valve body connections. Failure to support the valve body in this manner may cause damage to the valve body, or result in the "B" port coming loose, resulting in water leakage.

#### 

The valve and actuator can be mounted vertically (upright) or horizontally. **DO NOT** mount the valve and actuator upside down. Leave at least 12 inches (30.5cm) service clearance on all sides between the valve/ actuator and any objects (walls, pipes, controls, etc.).

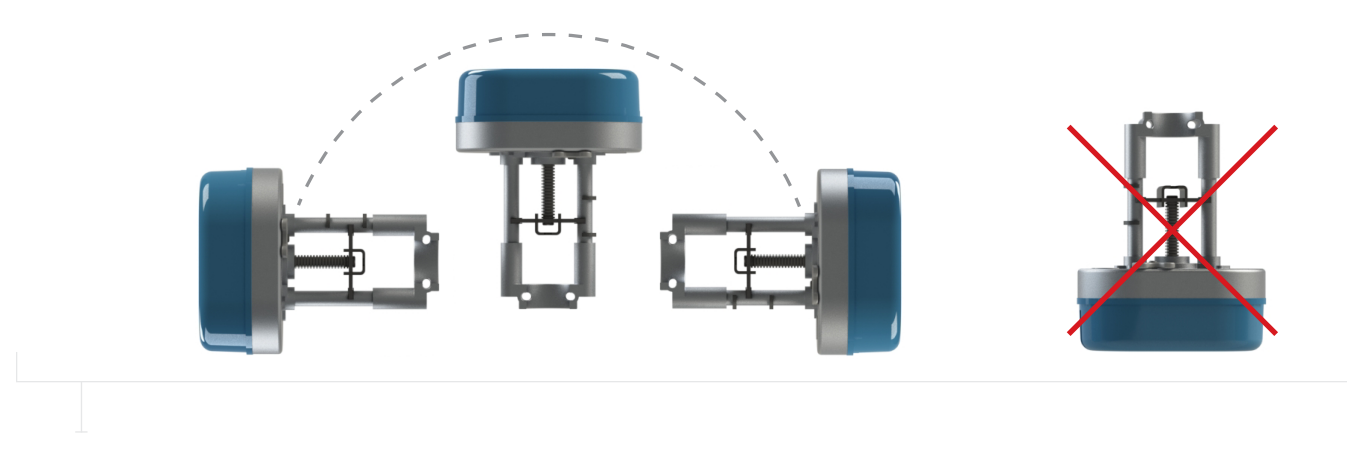

## FIGURE 3

#### MOUNTING OF THE ETV VALVE AND ACTUATOR

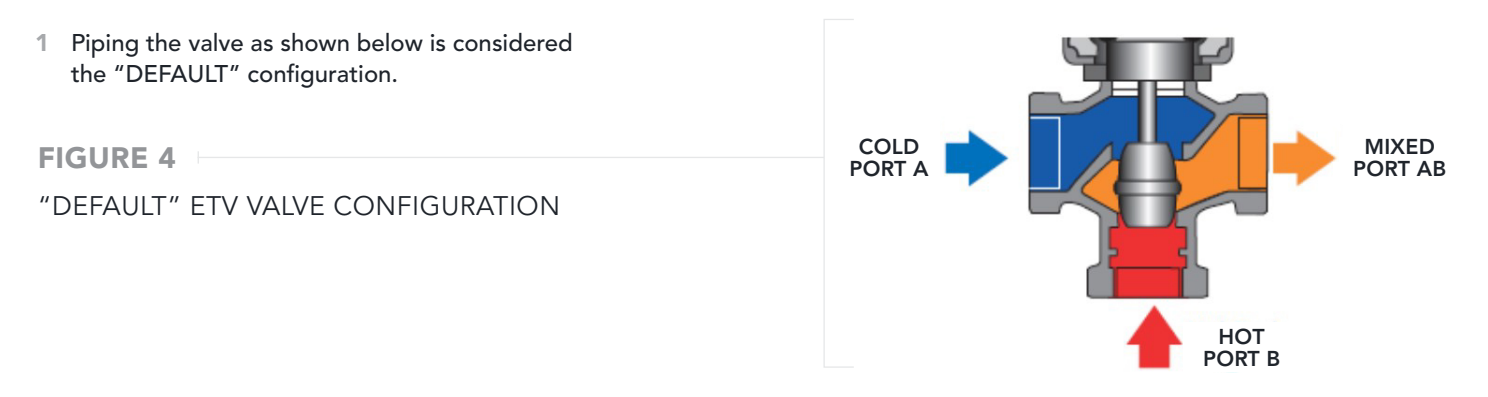

Ensure to follow the port letter designation or the valve flow direction label.

#### 

The ETV valve body can be oriented in such a way that the COLD Port A and HOT Port B are interchangeable to accommodate existing piping. In this "alternate" configuration Port A becomes the HOT port and Port B becomes the COLD port.

2 Piping the valve as shown below is considered the "ALTERNATE" configuration.

| FIGURE 5<br>"ALTERNATE" ETV VALVE CONFIGURATION | HOT PORT |
|-------------------------------------------------|----------|
|-------------------------------------------------|----------|

Ensure to follow the port letter designation or the valve flow direction label.

3 Reference pages **30** through **32** for recommended system piping of the ETV valve.

#### 

Reference page 29 for Dip Switch settings based on valve installation configuration.

## MOUNTING THE ACTUATOR TO THE ETV VALVE

1 Before mounting the Actuator to the ETV valve, manually close the ETV valve by pushing down on the valve stem as shown *in Figure 6.* 

FIGURE 6

MANUALLY CLOSING THE ETV VALVE

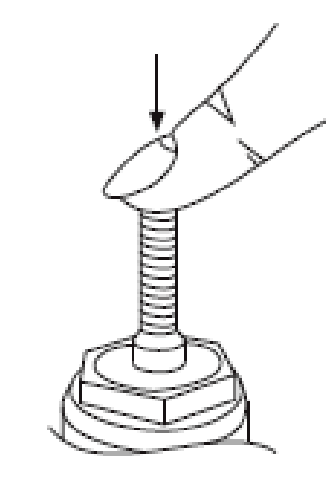

2 Before mounting the Actuator to the ETV valve, manually lower the Actuator as shown in Figure 7.

- a The Manual Tab to place the Actuator in Manual Override mode.
- **b** Turn the Manual Tab counter-clockwise to drive the threaded shaft to the full lower position.
- c Raise the Manual Tab to place the Actuator in Normal Operation mode.

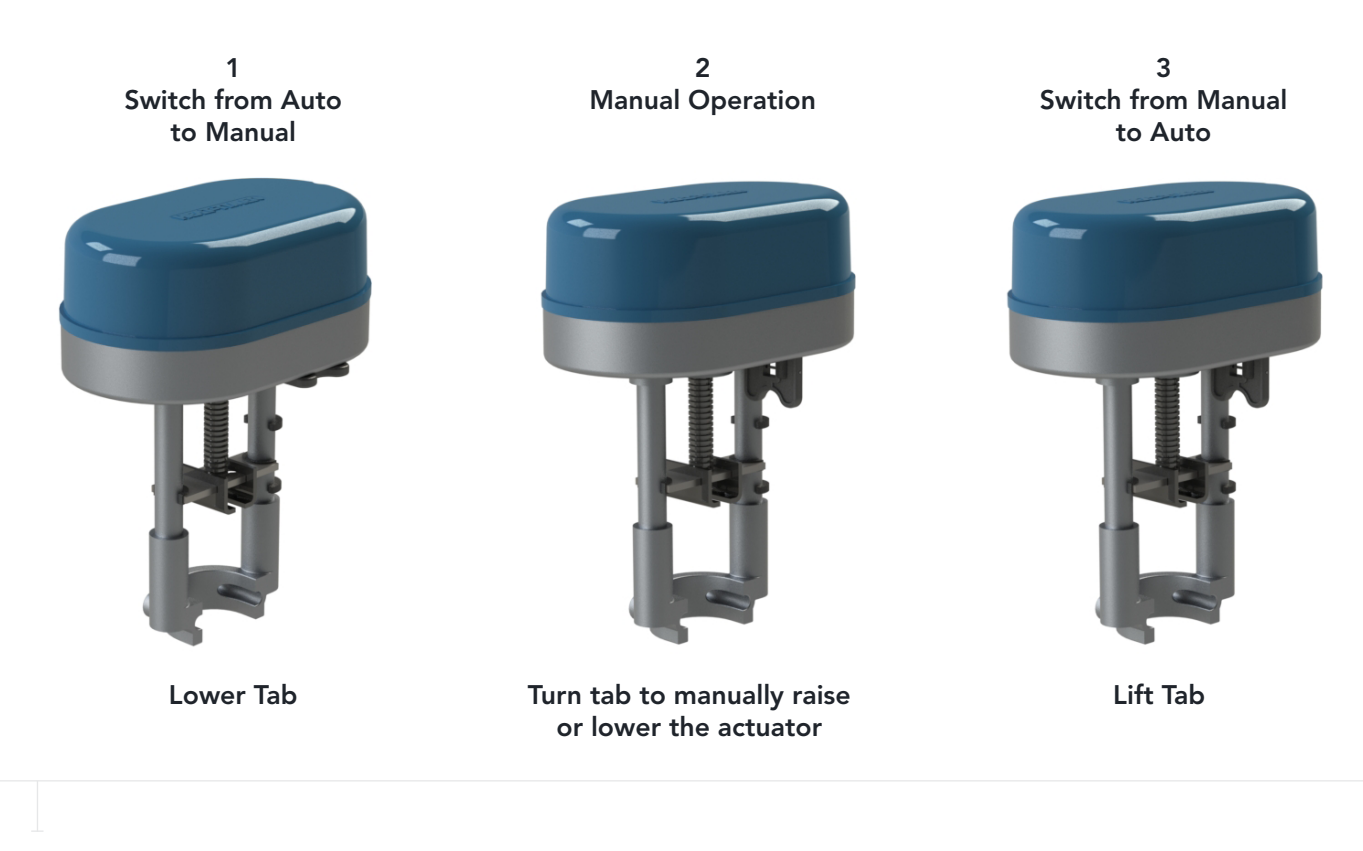

#### FIGURE 7 MANUALLY CLOSING THE ACTUATOR

3 Mount the Actuator to the valve by sliding the valve stem groove into the Actuator U-channel as shown *in Figure 8*. If necessary, use the Actuator manual tab to adjust the position of the U-channel until it is aligned with the valve stem groove.

#### 

The U-bolt must also be aligned with the valve groove, as shown in Figure 8. If necessary use the actuator manual tab to adjust the position of the actuator frame and mounting holes to align the U-bolt with the valve body groove.

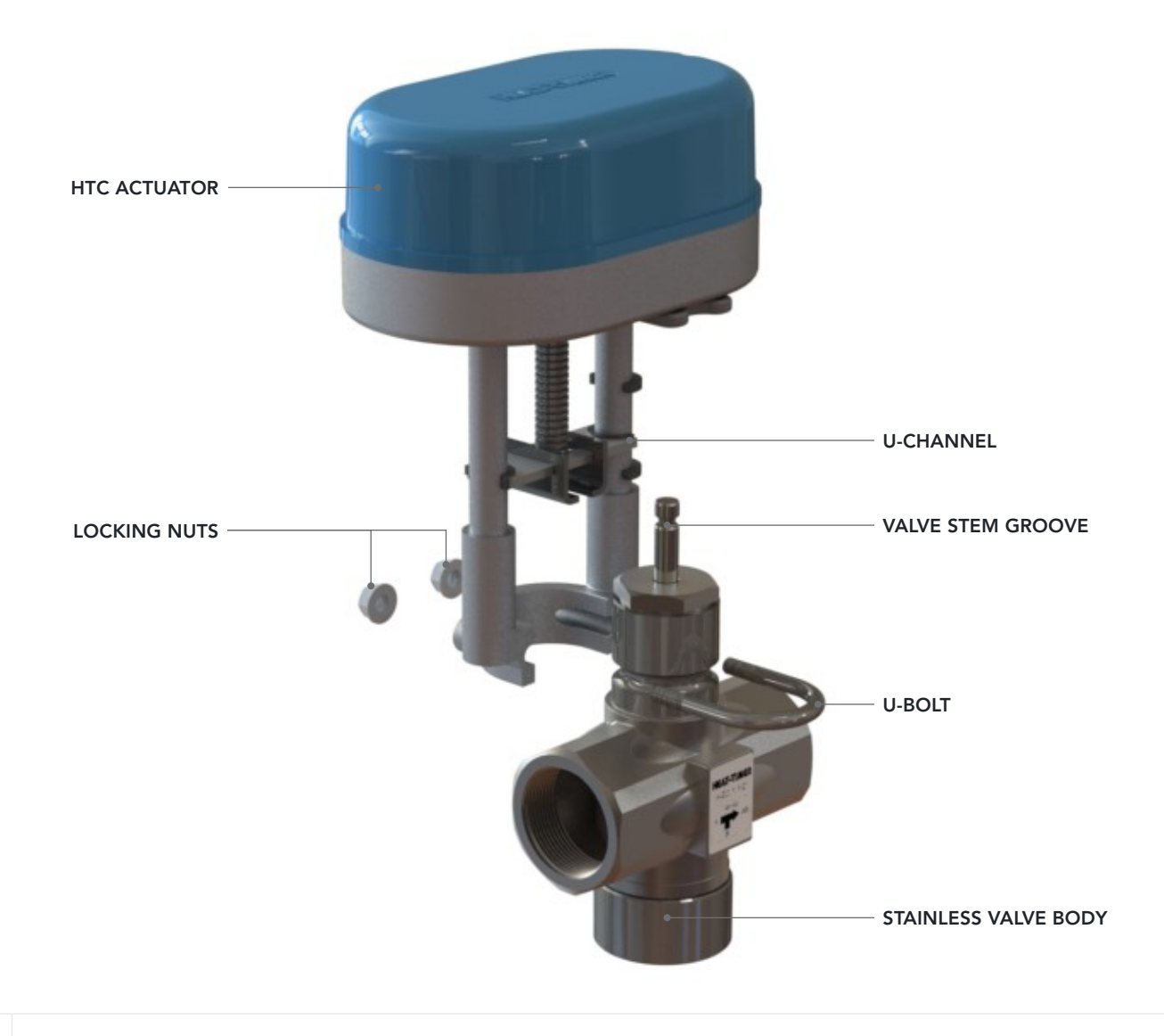

#### FIGURE 8 MOUNTING THE ACTUATOR TO THE ETV VALVE

- 4 Insert the U-bolt around the valve body groove and into the Actuator assembly.
- 5 Secure the U-bolt in place with two locking nuts, ensuring the locking nuts are tightened evenly.

#### $\oslash$ NOTE

The actuator may make a grinding noise if the locking nuts are not tightened evenly and resulting in potential damage to the actuator motor.

6 Once the actuator is completely mounted onto the valve, the actuator cover can be remove to allow access for wiring, setting of Dip Switch 1 and startup calibration of the actuator. Simply remove the retaining screw on the cover and lift the cover off.

# MOUNTING THE ETV PLATINUM PLUS MODULE MOUNTING THE ENCLOSURE

- 1 Select an appropriate location to mount the ETV Platinum Plus module. The location must meet the following minimum requirements:
  - The mounting surface should be flat and strong enough to hold the weight of the device.
  - The device can be mounted a maximum of 500 feet (152.4 meters) from the valve location, but should be mounted as near to the valve as possible to avoid excessive wire runs.
  - DO NOT mount the device in a location where it will be exposed to extreme heat, cold, humidity, or moisture.
- 2 Remove the Enclosure Wiring Cover (1) by removing the two lower screws (2) holding it to the base (3), and then remove the Display Module (4) by removing the two middle screws (5) holding it to the base.

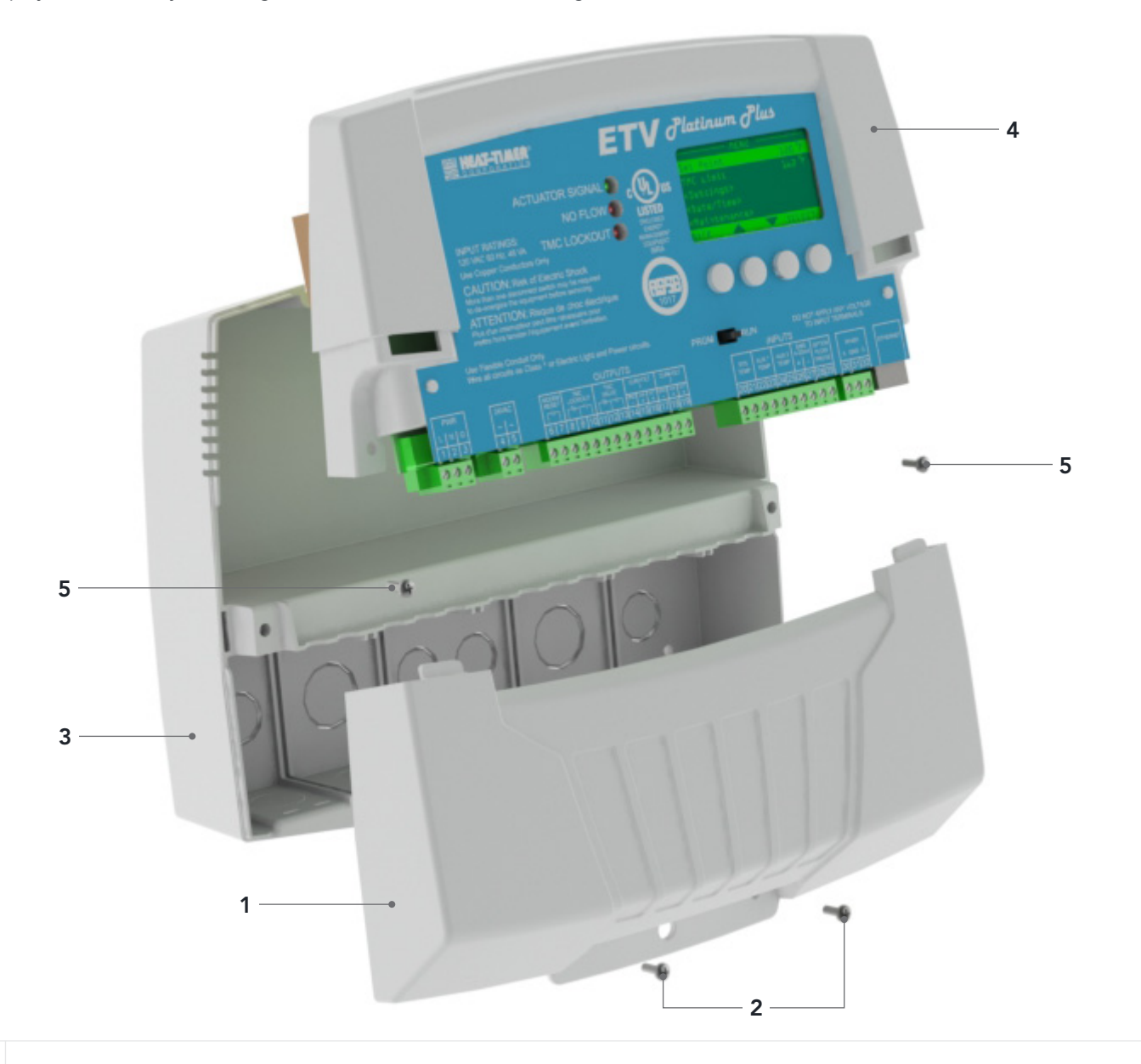

## FIGURE 9 ETV PLATINUM PLUS MODULE ASSEMBLY

3 Position the Enclosure base in the desired location, and then secure the base in place using four screws (provided) through the mounting holes (1) on the back of the Enclosure base.

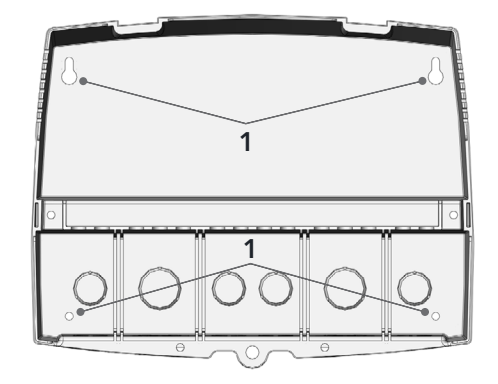

## **MOUNTING THE DISPLAY MODULE**

1 Turn the ETV Platinum Plus display module (1) over to reveal the battery (2) circuit board. Remove the plastic tab to activate the battery.

#### 

The battery is a coin lithium battery (CR2032—Heat Timer P/N 020002–00) that is used to maintain the control's date and time during power outages. The battery can maintain the clock for up to a total of 100 days.

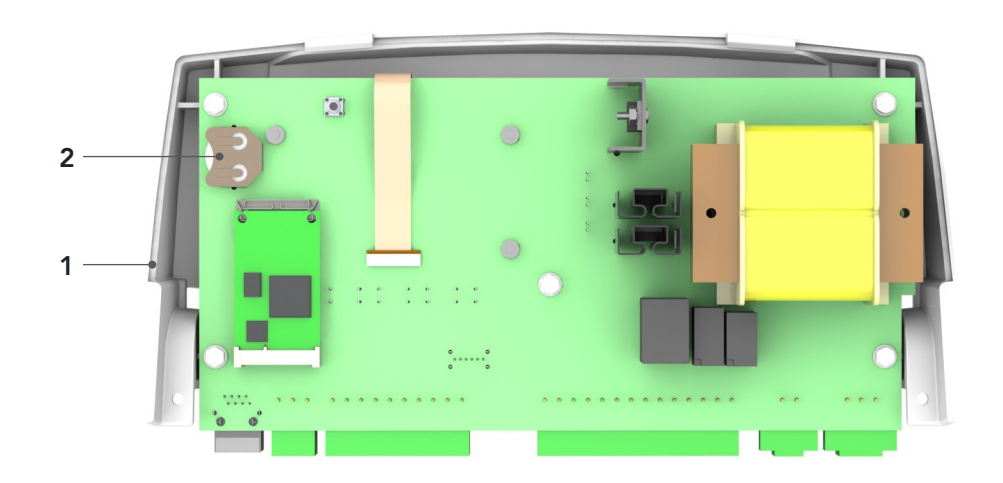

# 

Do not remove the battery unless you plan to keep the control continuously powered. If the control has no power, the battery will lose its charge in 100 days.

2 Position the Display Module into the base and secure it in place using the middle screws removed in Step 2 above.

#### 

Do not replace the Enclosure Wiring Cover until all wiring is completed.

<sup>3</sup> Continue with "Wiring the ETV Platinum Plus" on page 24.

# WIRING THE ETV PLATINUM PLUS

#### POWER INPUT WIRING

# 🗥 WARNING 🖄

ELECTRICAL SHOCK HAZARD! For your safety, to avoid the risk of electric shock, disconnect electrical power to the device before servicing or making any electrical connections. DO NOT re-connect electrical power until ALL wiring is completed. Failure to do so may result in severe personal injury or death.

Use a separate circuit breaker for the control. Do not share the control power with other major equipment, pumps, or motors. Heat-Timer recommends the installation of a surge suppressor and a power switch before the power line connection.

Follow all local and state electrical codes when installing this unit. All wiring must meet or exceed local, state, or federal codes and requirements.

- 1 De-energize the circuit that will provide power to the ETV by turning off the appropriate circuit breaker.
- 2 Run the 120Vac power wiring through one of the knockouts located on the bottom of the ETV Platinum Plus enclosure.

# 

The input power wires must be N.E.C. Class 1. Class 1 voltage wiring must use a different enclosure knockout and conduit than any sensor wiring.

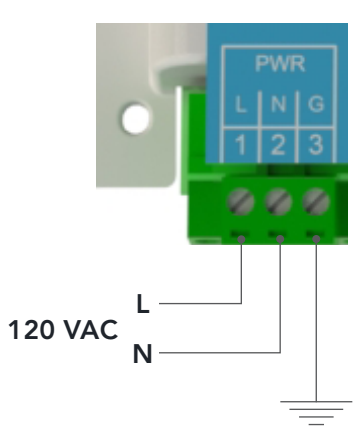

Earth ground

- 3 Connect the hot line to terminal 1 on the ETV Platinum Plus module.
- 4 Connect the neutral line to terminal 2 on the ETV Platinum Plus module.
- 5 Connect terminal 3 on the ETV to earth ground. **DO NOT** use the neutral line as the earth ground!

# 🗥 WARNING 🗥

ELECTRICAL SHOCK HAZARD! To avoid the risk of electric shock, DO NOT re-connect electrical power until ALL wiring to the ETV is completed. Failure to do so may result in severe personal injury or death.

#### **OUTPUT WIRING**

#### 

Output relays do not source power. A separate power source must be used when needed. Use the output relay to enable or disable equipment.

# 

Class 2 voltage wiring (low-voltage sensor wires) must use a different enclosure knockout and conduit than any Class 1 voltage wiring.

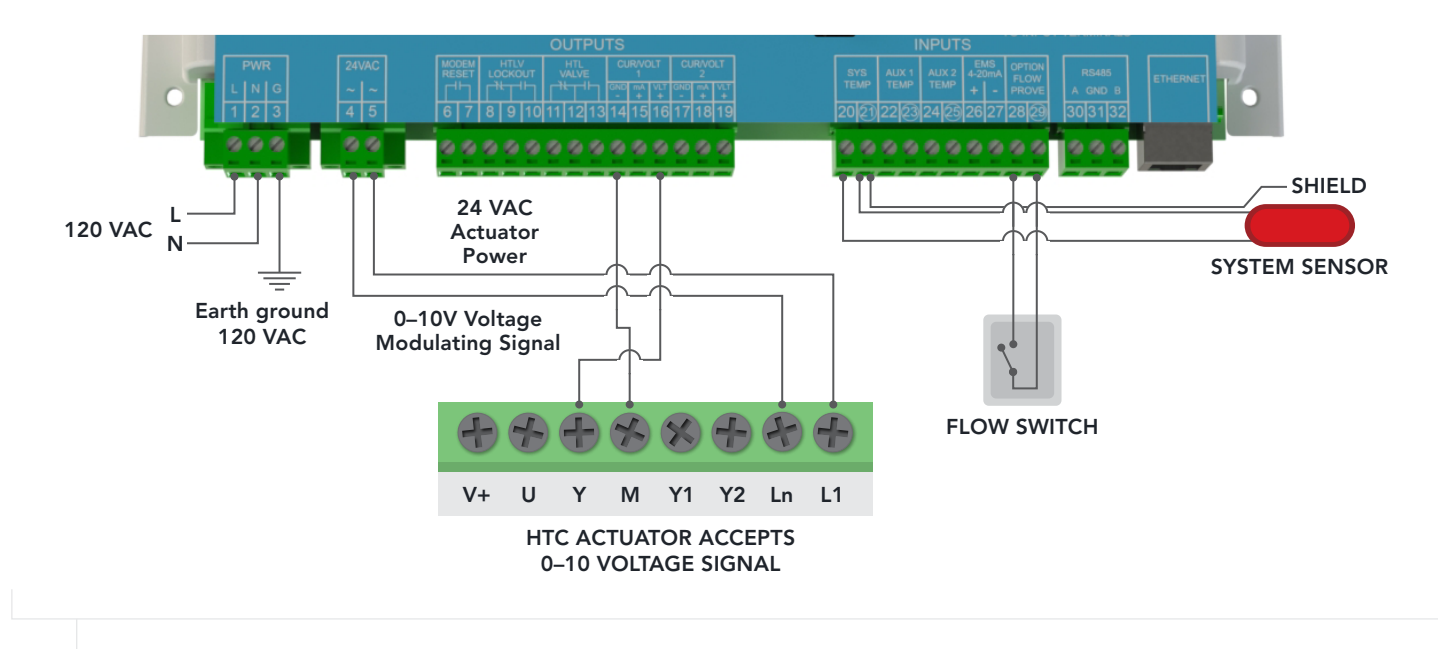

#### WIRING THE ACTUATOR—SINGLE-VALVE APPLICATION

#### **FIGURE 10**

#### ACTUATOR WIRING FOR A SINGLE ETV VALVE APPLICATION

- 1 Run the wiring through a knockout located on the bottom of the ETV Platinum Plus enclosure to the Actuator terminal block. Use a Philips screwdriver and remove the actuator cover.
- 2 Connect the Actuator voltage signal wire from Actuator terminal (Y) to terminal 16 on the ETV module.
- 3 Connect the Actuator ground wire from Actuator terminal (M) to terminal 14 on the ETV module.
- 4 Connect 24Vac power from the ETV Platinum Plus module to the Actuator:
  - a Run the Actuator's power wires through a knockout located on the bottom of the ETV enclosure.
  - **b** Connect the Actuator power wire from Actuator terminal (L1) to terminal 4 on the ETV module.
  - c Connect the Actuator power wire from Actuator terminal (Ln) to terminal 5 on the ETV module.

#### 

The ETV can provide 24Vac power to a single Actuator. As an alternative, External Transformer Kit (Heat-Timer P/N 950023–00) can be used to provide power to the Actuator.

- 5 To optionally connect 24Vac power from the External Transformer Kit to the Actuator:
  - a Connect the first Actuator's (L1) and (Ln) terminals to the transformer's 24Vac terminals.

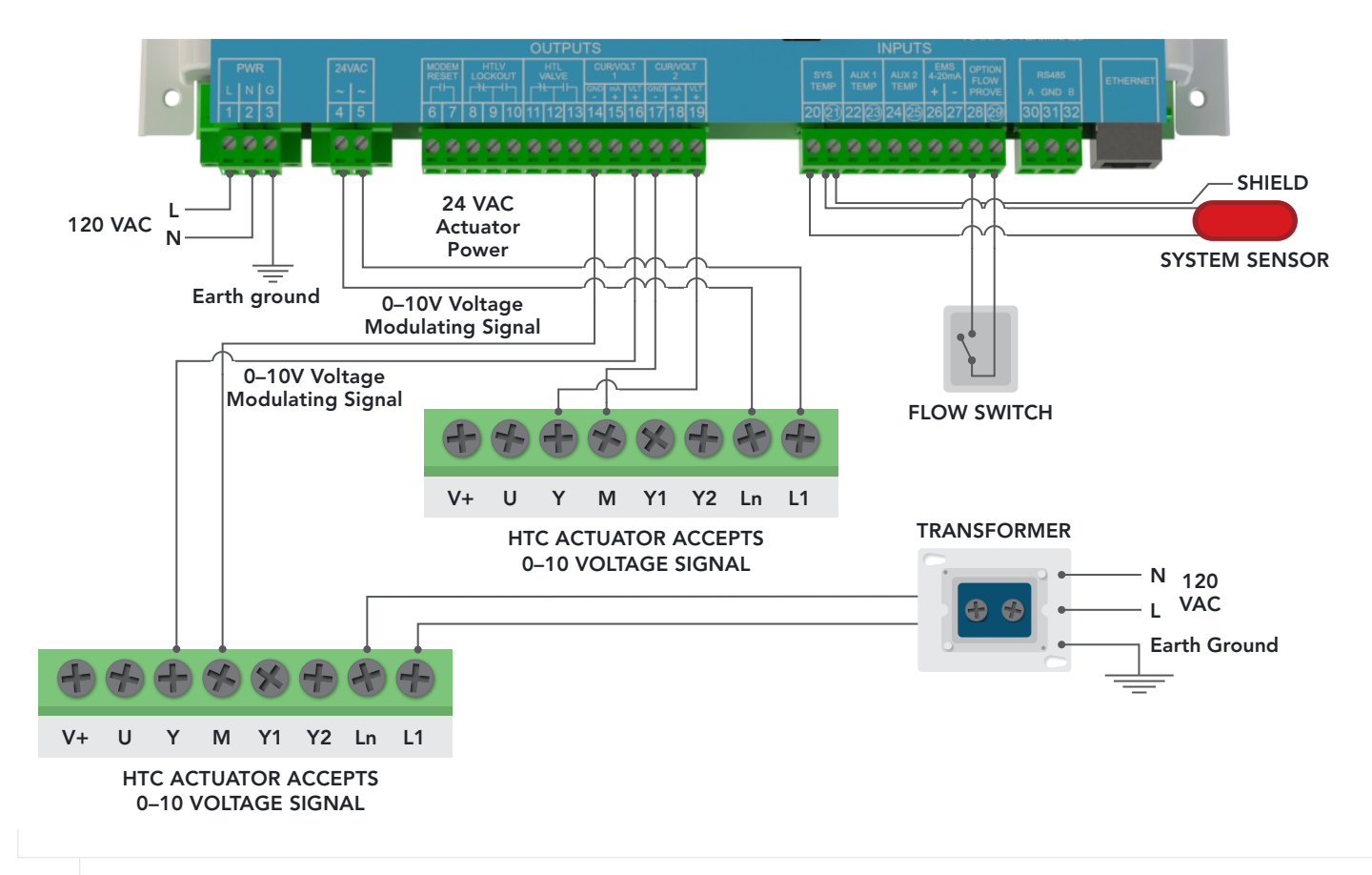

#### WIRING THE ACTUATOR—TWO-VALVE APPLICATION

#### FIGURE 11

ACTUATOR WIRING FOR A DUAL ETV VALVE APPLICATION

- 1 Connection of the first Actuator:
  - a Run the wiring through a knockout located on the bottom of the ETV enclosure to the Actuator terminal block.
  - **b** Connect the Actuator voltage signal wire from Actuator terminal (Y) to terminal 16 on the ETV module.
  - c Connect the Actuator ground wire from Actuator terminal (M) to terminal 14 on the ETV module.
- 2 Connect the second Actuator:
  - a Run the wiring through a knockout located on the bottom of the ETV enclosure to the Actuator terminal block.
  - **b** Connect the Actuator voltage signal wire from Actuator terminal (Y) to terminal 19 on the ETV module.
  - c Connect the Actuator ground wire from Actuator terminal (M) to terminal 17 on the ETV module.

#### 

The ETV can only provide 24Vac power to a single Actuator. An external 24V transformer kit is required to provide power to the second Actuator. The external 24V is provided when a valve/actuator kit is ordered.

- 3 To connect 24Vac power from the ETV to the first Actuator:
  - a Run the Actuator's power wires through a knockout located on the bottom of the ETV enclosure.
  - **b** Connect the Actuator power wire from Actuator terminal (L1) to terminal 4 on the ETV module.
  - c Connect the Actuator power wire from Actuator terminal (Ln) to terminal 5 on the ETV module.
- 4 To connect 24Vac power from the External Transformer Kit to the second Actuator:
  - a Connect the second Actuator's (L1) and (Ln) terminals to the transformer's 24Vac terminals.

# WIRING OPTIONAL HTLV (HIGH TEMP LIMIT VALVE)—SOLENOID VALVE (SUPPLIED BY OTHERS)

#### 

The ETV does not source power to the HTLV terminals. An external power source is required and must be connected in series as shown in the diagram. Refer to "HTLV (High Temp Limit Valve)" on page 7 for information.

- 1 Run the HTLV wire and the external power source wire through knockouts located on the bottom of the ETV enclosure.
- 2 To connect a N.O. HTLV:
  - a Connect the HTLV wire to terminal 12 on the ETV module.
  - **b** Connect the external power source wire to terminal 11 on the ETV module.
  - c Connect the other Solenoid wire to the external power source.
- 3 To connect a N.C. HTLV:
  - a Connect the HTLV wire to terminal 13 on the ETV module.
  - **b** Connect the external power source wire to terminal 12 on the ETV module.
  - c Connect the other Solenoid wire to the external power source.

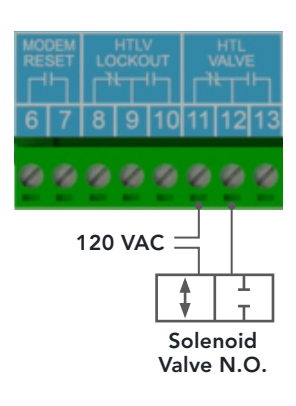

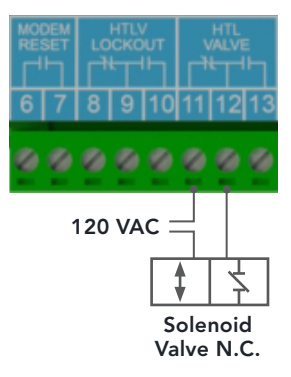

## WIRING OPTIONAL HTLV (HIGH TEMP LIMIT VALVE)—2 ½" AND SMALLER MOTORIZED STAINLESS VALVE (SUPPLIED BY HEAT-TIMER)

To gain access to the Actuator wire terminals, dip switches and on those actuators with a LOP Capacitor the Capacitor Jumper, the cover must be remove.

- 1 To remove the actuator cover remove the mounting screw (1) using a Phillips screwdriver.
- 2 Lift the actuator cover and slide toward the mounting screw direction disengaging the actuator cover clip from the actuator housing.
- 3 Route all wiring through the bottom of the actuator. Use the proper NM connector to secure the wiring and avoid potential damage to the wiring.

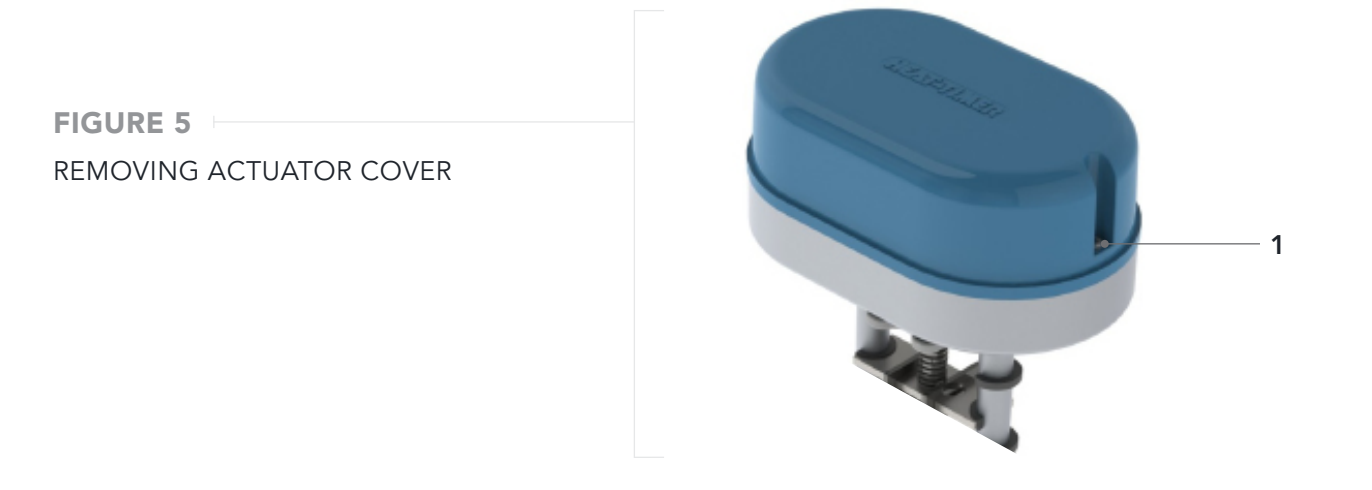

4 To mount the cover once the wiring, calibration of the actuator, any dip switch and Capacitor Jumper settings are completed, (reference the HTLV Motorized Stainless Valve installation manual—059435–00 for additional information) slide the actuator cover tab into the actuator. Ensure the actuator cover is seated on the actuator housing and secure with the mounting screw.

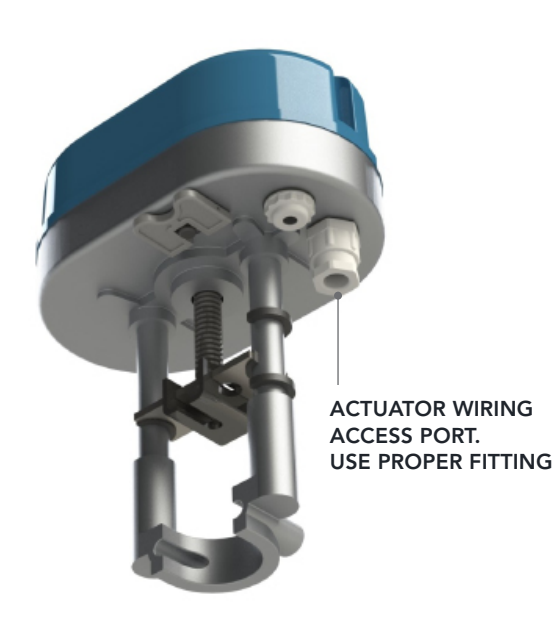

#### WIRING OPTIONAL HTLV (HIGH TEMP LIMIT VALVE)—2 ½" AND SMALLER MOTORIZED STAINLESS VALVE (SUPPLIED BY HEAT-TIMER)

#### $\bigcirc$ NOTE

The Motorized Stainless Valve used as a HTLV requires an external 24V transformer that is provide with the Motorized Stainless valve. For mounting of the external 24V transformer reference the Motorized Stainless Valve installation manual—059435–00.

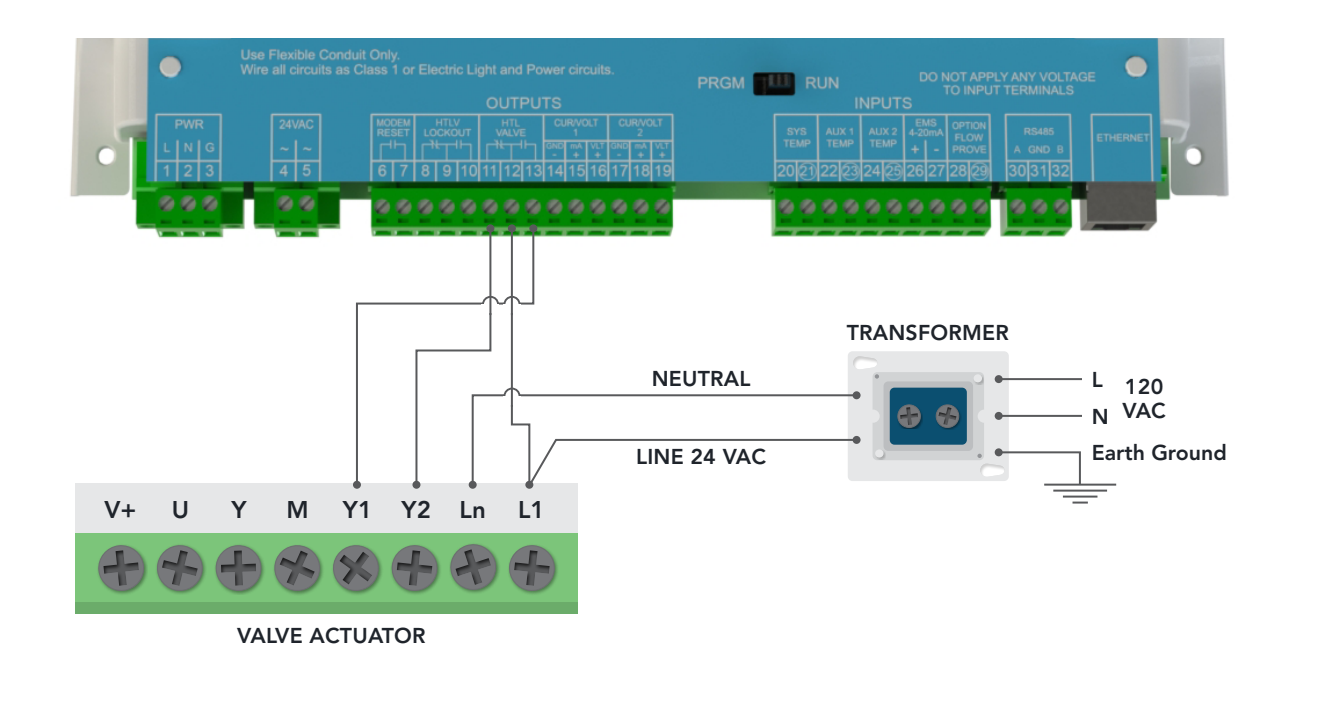

#### FIGURE 12A

HTLV MOTORIZED SAFETY VALVE ACTUATOR WIRING TO THE ETV MODULE-VALVES SIZES 2 ½" AND SMALLER

# WIRING OPTIONAL HTLV (HIGH TEMP LIMIT VALVE)—3" ONLY MOTORIZED STAINLESS VALVE (SUPPLIED BY HEAT-TIMER)

#### 

Prior to wiring of the Motorized Stainless Valve actuator reference the Motorized Stainless 2-way Valve installation manual—059435–00 for detail instructions on the removal and re-installation of the actuator cover.

- 1 Connect one of the 24Vac transformer outputs to the actuator COMMON terminal on Terminal Block F of the Motorized Ball Valve.
- 2 Connect the second 24Vac transformer output to the HTLV Common terminal (12) on the ETV module.
- 3 Connect the HTLV normally closed (NC) terminal (11) on the ETV module to the Motorized Ball Valve actuator CLOSE terminal on Terminal Block F.
- 4 Connect the HTLV normally open (NO) terminal (13) on the ETV module to the Motorized Ball Valve actuator **OPEN** terminal on Terminal Block F.

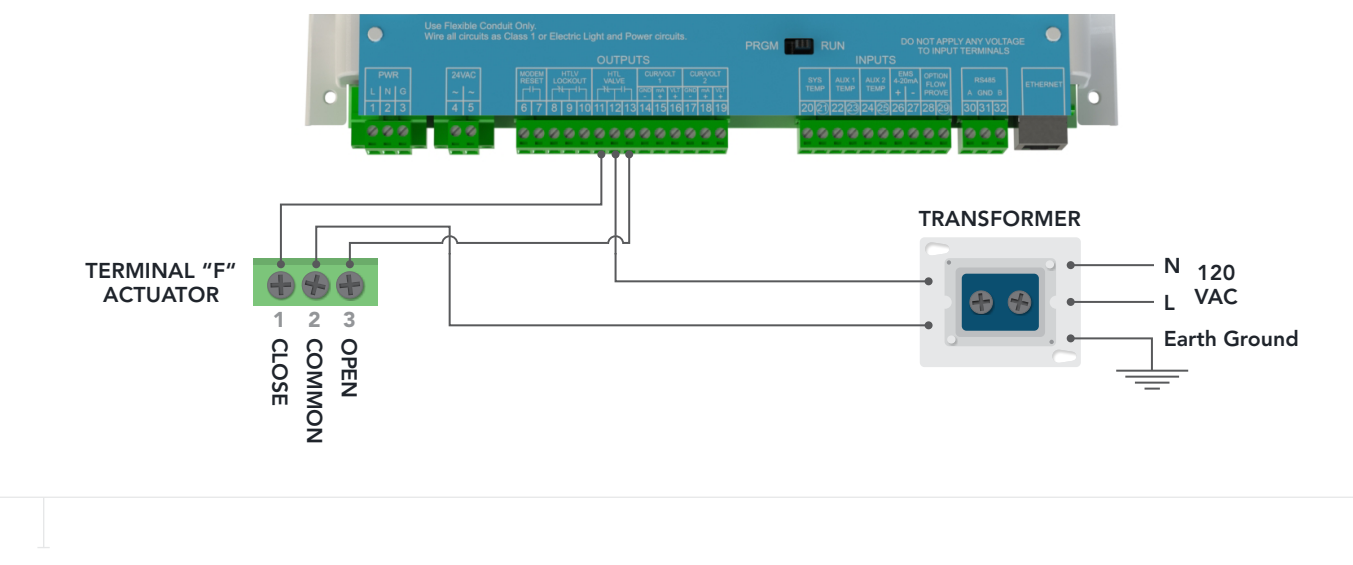

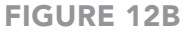

HTLV MOTORIZED SAFETY VALVE ACTUATOR WIRING TO THE ETV MODULE-VALVES SIZE 3" ONLY

## WIRING THE HTLV LOCKOUT ALARM (OPTIONAL)

#### 

The ETV Platinum Plus does not source power to the HTLV Lockout terminals. An external power source is required and must be connected in series as shown in the diagram. Refer to "HTLV Lockout Output" on page 7 for information.

- 1 Run the alarm wire and the external power source wire through knockouts located on the bottom of the ETV enclosure.
- 2 To connect a N.O. alarm device (requires switch closure to trigger):
  - a Connect the alarm device wire to terminal 9 on the ETV module.
  - **b** Connect the external power source wire to terminal 8 on the ETV module.
  - c Connect the other alarm device wire to the external power source.
- 3 To connect a N.C. alarm device (requires switch open to trigger):
  - a Connect the alarm device wire to terminal 10 on the ETV module.
  - **b** Connect the external power source wire to terminal 9 on the ETV module.
  - c Connect the other alarm device wire to the external power source.

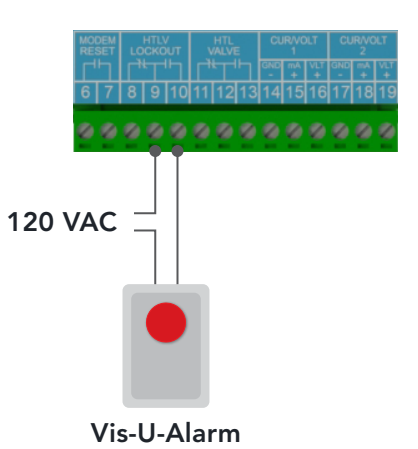

## **INPUT WIRING**

# 

To avoid damage to the ETV Platinum Plus, NO VOLTAGE can be applied to the ETV Platinum Plus input terminals.

Class 2 voltage wiring (low-voltage sensor and communication wires) must use a different enclosure knockout and conduit than any Class 1 voltage wiring.

## WIRING THE SYSTEM TEMPERATURE SENSOR

#### 

- The System Temperature Sensor must be connected for the system to operate. Refer to page 6 for a description of the sensor.
- For acceptable sensor locations, refer to the piping diagram Figure 2 on page 12.
- Due to the internal logic and performance of the ETV Platinum Plus, the use of a standard brass tube thermistor will affect the accuracy and performance of the control and is not recommended. The use of Probe Sensor (Heat-Timer P/N 904222–00) supplied with the module is strongly recommended.
- 1 Run the System Sensor wires through a knockout located on the bottom of the ETV enclosure.

#### 

The sensor wires can be extended up to 500 feet (152.5 meters) using an 18 AWG shielded 2-conductor cable (Heat-Timer P/N 703001–01 or equivalent #18/2 cable).

- 2 Connect the System Sensor wires to terminal 20 and 21 on the ETV module.
- 3 Connect the shield to terminal 21 on the ETV module.

#### 

Do not connect the shield at the sensor end.

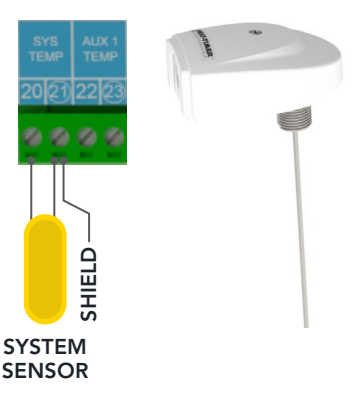

## WIRING AUX INPUTS—SENSORS OR SWITCHES (OPTIONAL)

#### 

- No voltage can be applied to terminals 22 and 23 or terminal 24 and 25.
- Auxiliary inputs can be configured as temperature sensors or as switch sensors.
   When configured as a switch sensor, it must be connected to a device that provides an open or close (short) only.
- Standard brass tube sensors (Heat-Timer P/N 904220–00) can be used in a well if the temperature sensor is only monitoring the temperature. However, the standard brass tube sensor in a well is not recommended when using the Feed Forward function (refer to "Return Comp." on page 49). The use of Probe Sensor (Heat Timer P/N 904222–00) is strongly recommended for the Feed Forward function.
- 1 To connect an Auxiliary temperature sensor:
  - a Run the sensor wires through a knockout located on the bottom of the ETV enclosure.

#### 

The sensor wires can be extended up to 500 feet (152.5 meters) using an 18 AWG shielded 2-conductor cable (Heat-Timer P/N 703001–01 or equivalent #18/2 cable).

- **b** Connect the sensor wires to terminal 22 and 23 on the ETV module.
- c Connect the shield to terminal 23 on the ETV module.

#### 

Do not connect the shield at the sensor end.

- 2 To connect a second Auxiliary temperature sensor:
  - a Run the sensor wires through a knockout located on the bottom of the ETV enclosure.

#### 

The sensor wires can be extended up to 500 feet (152.5 meters) using an 18 AWG shielded 2-conductor cable (Heat-Timer P/N 703001–01 or equivalent #18/2 cable).

- **b** Connect the sensor wires to terminal 24 and 25 on the ETV module.
- c Connect the shield to terminal 25 on the ETV module.

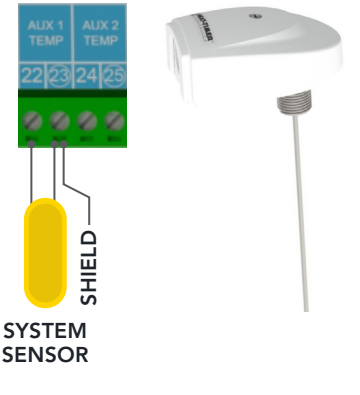

#### 3 To connect an Auxiliary switch:

a Run the switch wires through a knockout located on the bottom of the ETV enclosure.

|    | The sensor wires can be extended up to 500 feet (152.5 meters) using an 18 AWG shielded 2-conductor cable (Heat-Timer P/N 703001–01 or equivalent #18/2 cable).        |
|----|----------------------------------------------------------------------------------------------------|
| b  | Connect the switch wires to terminal 22 and 23 on the ETV module.                                                                                                    |
| То | connect a second Auxiliary switch:                                                                                                    |
| а  | Run the switch wires through a knockout located on the bottom of the ETV module.                                                                                       |
|    | ○ NOTE The sensor wires can be extended up to 500 feet (152.5 meters) using an 18 AWG shielded 2-conductor cable (Heat-Timer P/N 703001–01 or equivalent #18/2 cable). |
| b  | Connect the switch wires to terminal 24 and 25 on the ETV module.                                                                                                    |

#### 

4

Refer to "Flow Prove" on page 5 for information.

WIRING THE FLOW PROVE (OPTIONAL)

- 1 Run the Flow Prove wires through a knockout located on the bottom of the ETV enclosure.
- 2 Connect one wire to terminal 28 on the ETV module.
- 3 Connect the other wire to terminal 29 on the ETV module.

## WIRING THE 4-20MA REMOTE SETPOINT (OPTIONAL)

#### 

The ETV Platinum Plus does not source power to the 4–20mA terminals. The EMS system must provide the excitation voltage. *Refer to "4–20mA Remote Setpoint" on page 6 for information*.

- 1 Run the 4–20mA Setpoint wires through a knockout located on the bottom of the ETV enclosure.
- 2 Connect the positive (+) wire to terminal 26 on the ETV module.
- 3 Connect the negative (-) wire to terminal 27 on the ETV module.

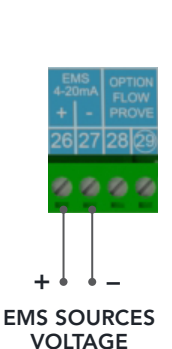

PROVE

## COMMUNICATIONS WIRING (OPTIONAL)

The ETV Platinum Plus can be connected to a network using either an Internet (RINET), BACnet (IP or MSTP), or ModBUS connection. Ensure the ETV Platinum Plus module has been upgraded with the appropriate communication card.

## INTERNET (RINET) COMMUNICATIONS WIRING

- 1 Run a CAT5 cable from the modem or router through a knockout located on the bottom of the ETV enclosure.
- 2 Connect the CAT5 cable to the Ethernet connector on the ETV module.

#### BACNET COMMUNICATIONS WIRING

To connect the ETV Platinum Plus to a BACnet interface:

- 1 Run a CAT5 cable through a knockout located on the bottom of the ETV enclosure.
- 2 Connect the CAT5 cable to the Ethernet connector on the ETV module.
- 3 Run the BACnet connection wires through a knockout located on the bottom of the ETV enclosure.
- 4 Connect the positive (+) wire to terminal 30 on the ETV module.
- 5 Connect the ground wire to terminal 31 on the ETV module.
- 6 Connect the negative (-) wire to terminal 32 on the ETV module.

#### MODBUS COMMUNICATIONS WIRING

To connect the ETV Platinum Plus to a ModBUS interface:

- 1 Run the ModBUS connection wires through a knockout located on the bottom of the ETV enclosure.
- 2 Connect the positive (+) wire to terminal 30 on the ETV module.
- 3 Connect the ground wire to terminal 31 on the ETV module.
- 4 Connect the negative (-) wire to terminal 32 on the ETV module.

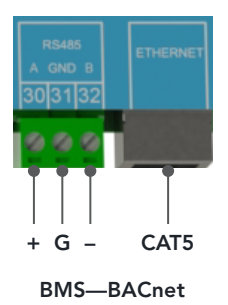

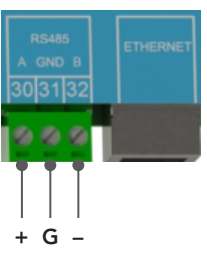

BMS—ModBUS

## COMPLETING THE WIRING

- 1 After all wiring to the ETV Platinum Plus is complete, apply power to the ETV Platinum Plus and all Actuators.
- 2 Do not re-install the Enclosure wire cover at this point as access to the PROGRAM/RUN switch is needed for programing of the module.
- 3 With power supplied to the ETV Platinum Plus, the power loss capacitor of the actuator if applicable requires about 2 minutes to fully charge.

# VALVE ACTUATOR SETTINGS AND CALIBRATION

The position of the Actuator Dip Switch 1 and whether the Capacitor jumper is used or removed will be determined by how the valve is installed. See Figure 13 for location of the Actuator Dip Switch and Capacitor Jumper.

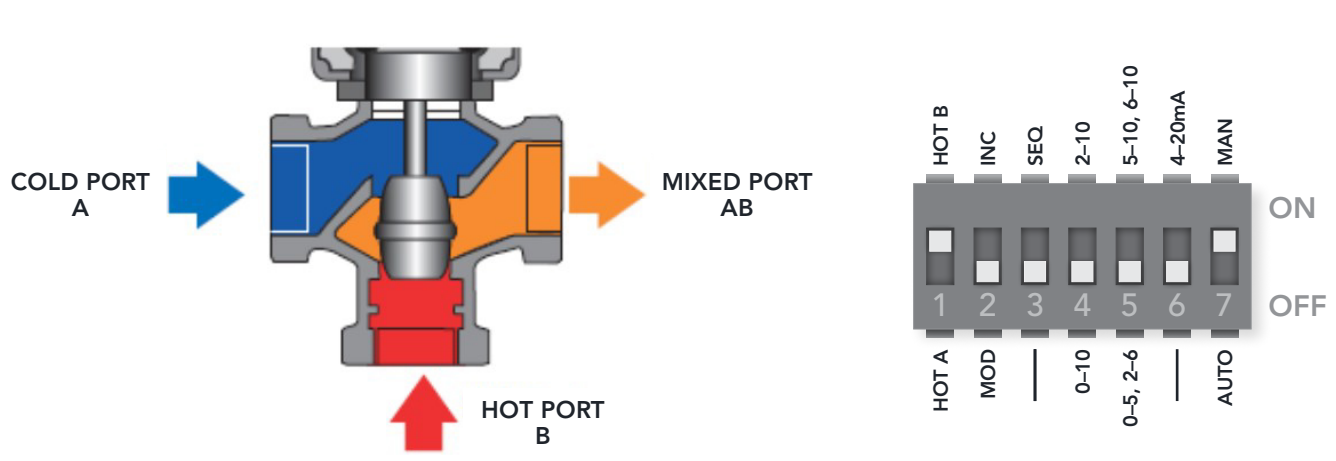

DIP SWITCH 1 = ON

Set Dip Switch 1 to ON/HOT B if the ETV value is piped with the "Default" configuration of COLD in Port A and HOT in Port B

The Capacitor Jumper if applicable must remain as installed by the factory. On loss of power the actuator will push the valve stem downward to the full COLD position.

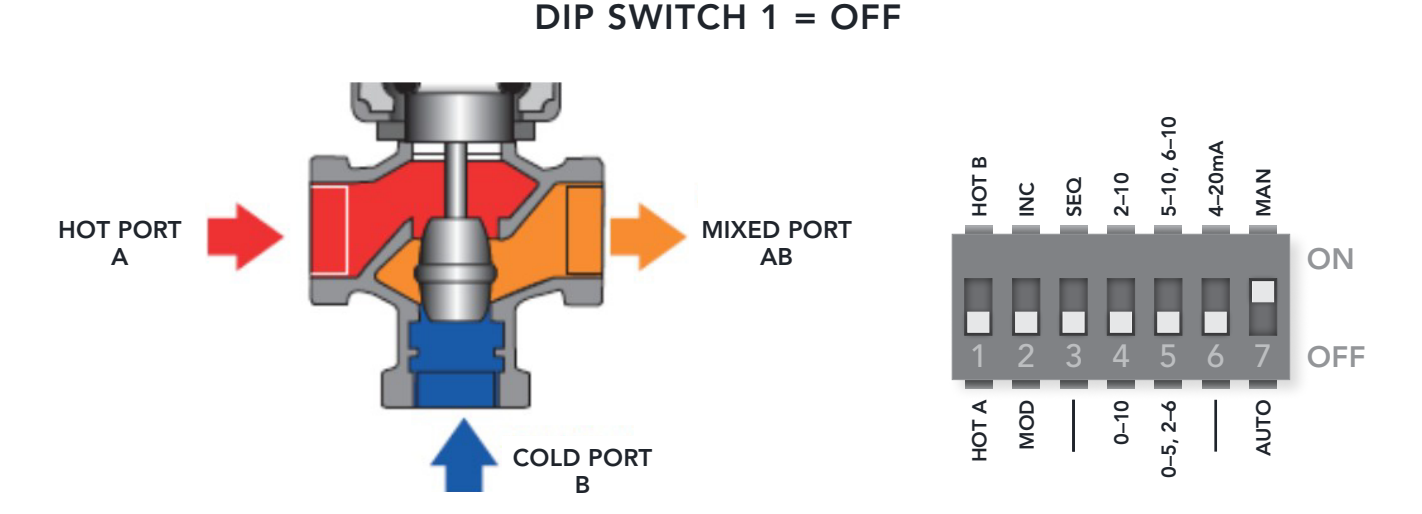

Set Dip Switch 1 to OFF/HOT A if the ETV valve is piped with the "Alternate" configuration of HOT in Port A and COLD in Port B

The Capacitor Jumper if applicable must be removed. On loss of power the actuator will pull the valve stem upward to the full COLD position.

#### FIGURE 13 LOCATION OF THE ACTUATOR DIP SWITCHES AND CAPACITOR JUMPER

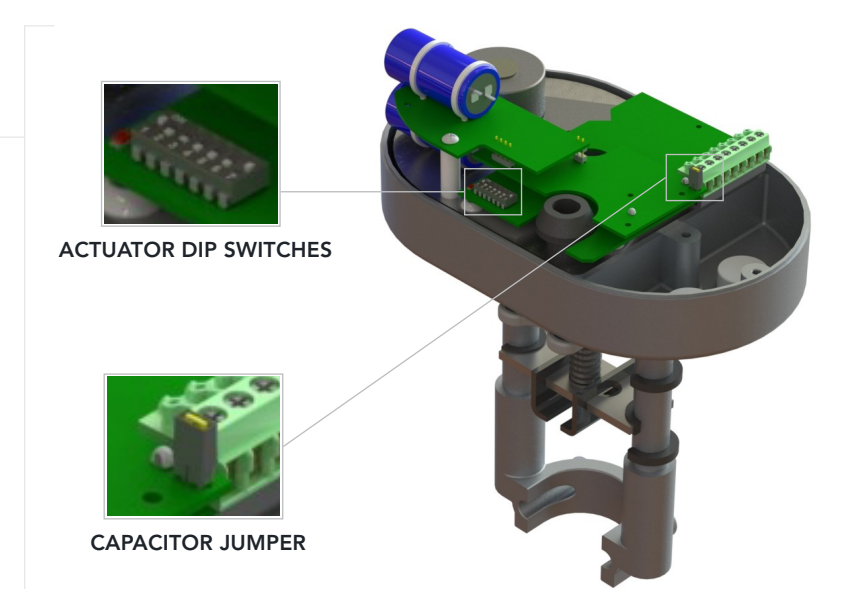

# CALIBRATING THE ACTUATOR

#### 

Each time the Actuator is assembled to the valve, the Actuator must be calibrated.

- 1 Close the isolation valve on the supply piping to the ETV valve HOT port.
- 2 Ensure the Actuator Manual Tab is in the Normal Operation position (UP).
- 3 Ensure DIP switch 7 is in the ON/MAN position
- 4 Change DIP switch 7 to the OFF (AUTO) position then back to the ON (MAN) position.

The green and red LEDs start blinking, indicating calibration has started. The Actuator moves the valve stem up and down. Calibration is complete when the green LED is steady-on or blinking.

- 5 Replace the Actuator cover and secure with mounting screw.
- 6 Open the isolation value on the supply piping to the ETV value HOT port.

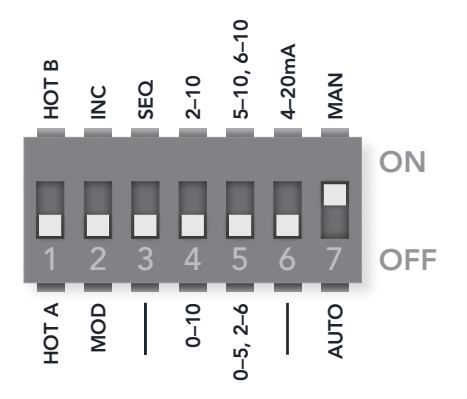

# **05** PIPING DIAGRAMS

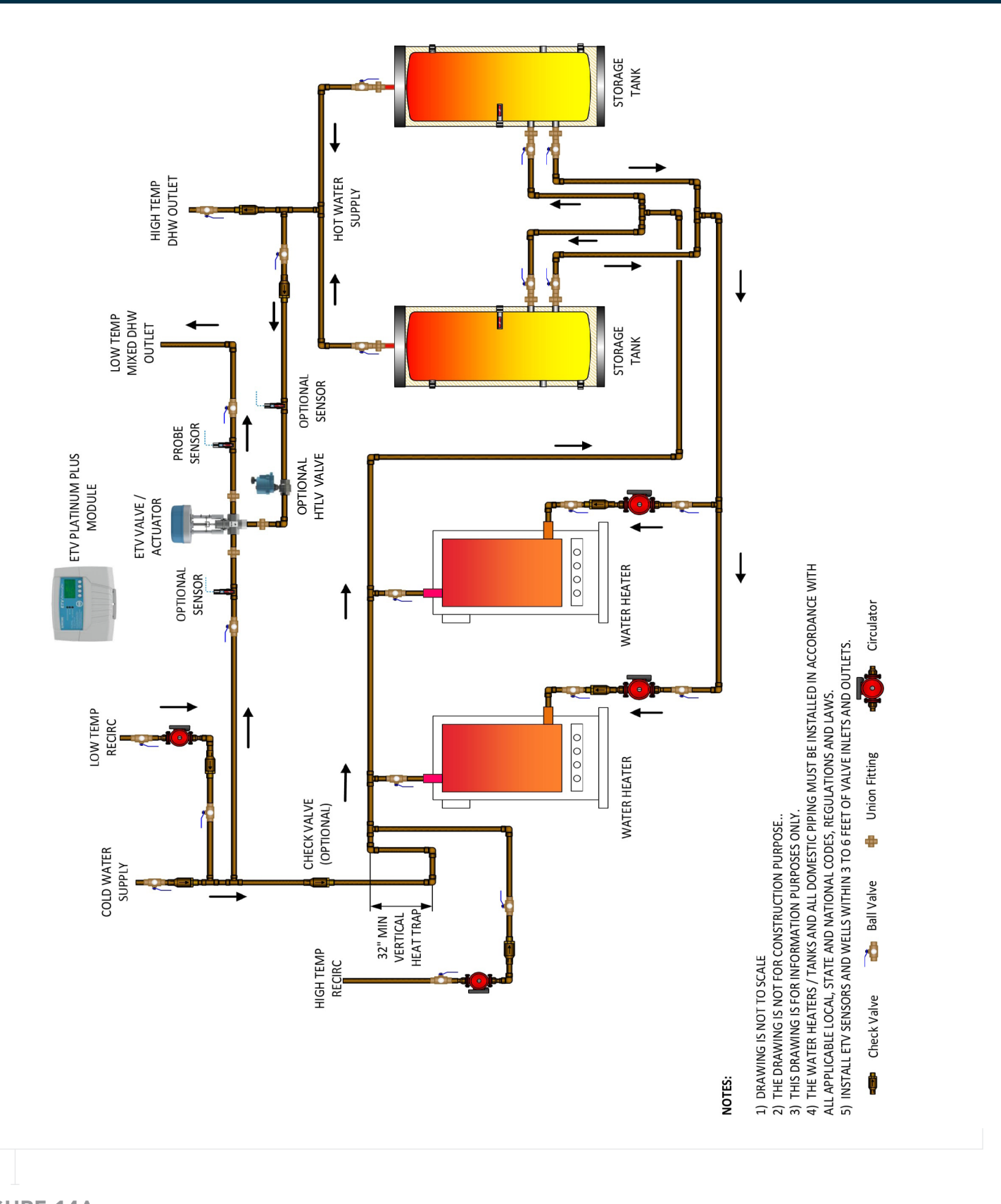

#### FIGURE 14A SINGLE MIXING VALVE AND A HTLV (HIGH TEMP LIMIT VALVE)

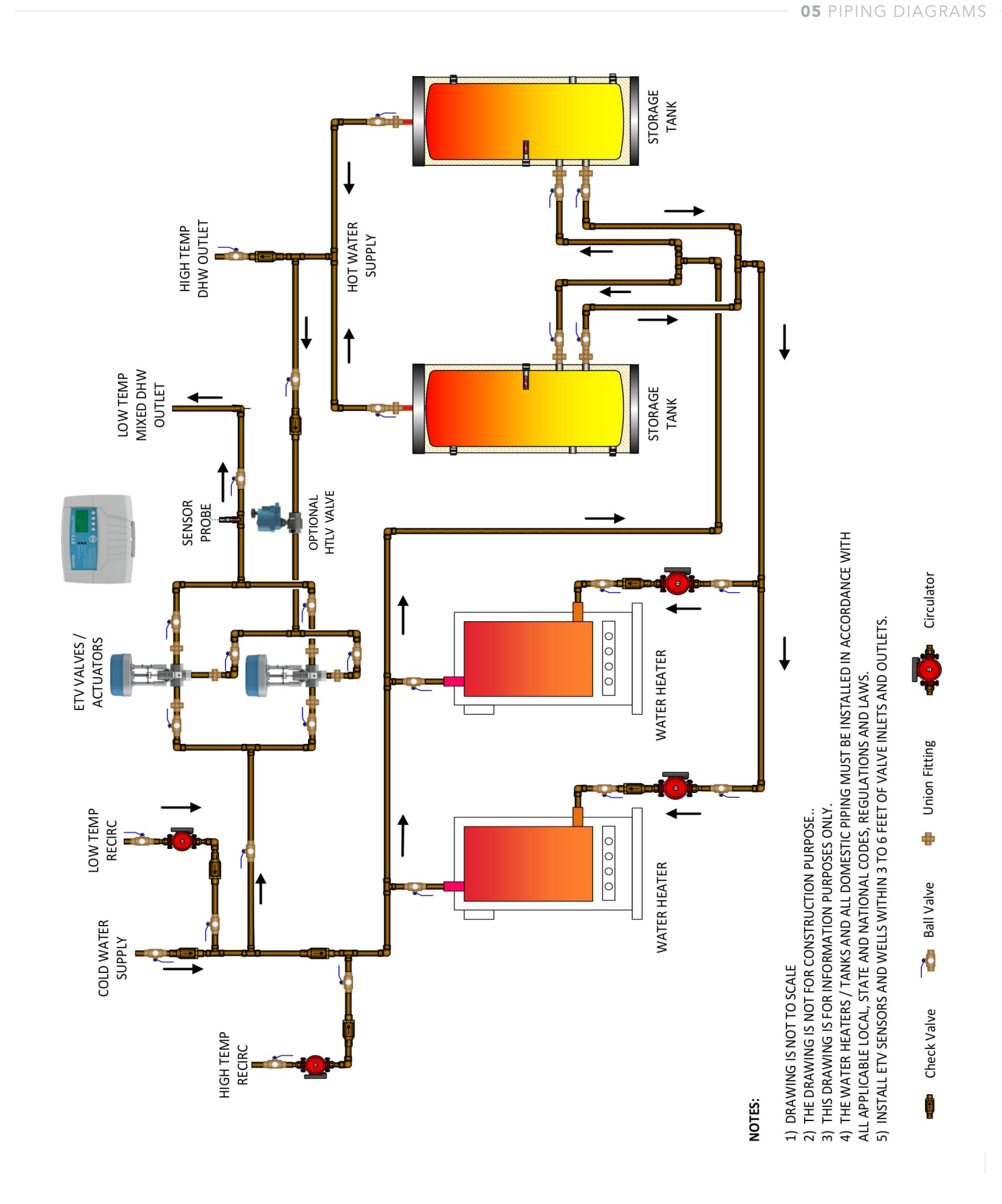

TWO MIXING VALVES AND A HTLV (HIGH TEMP LIMIT VALVE)

**FIGURE 14B** 

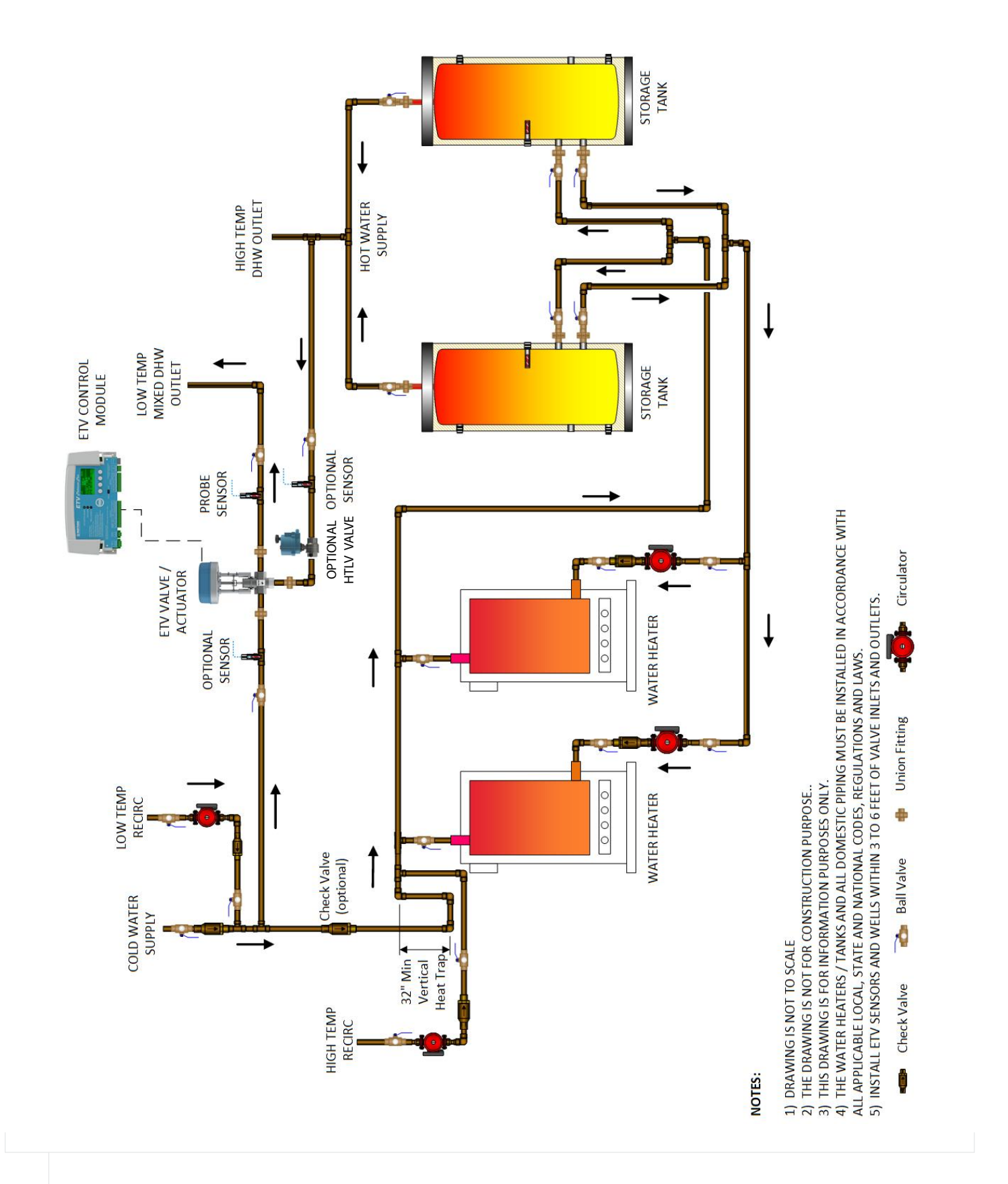

## FIGURE 14C TWO TEMP APPLICATION

**05** PIPING DIAGRAMS

ETV Platinum Plus Control Module Output Status LEDs The ETV Platinum Plus has three output status LEDs:

| LED                                      | DESCRIPTION                                                                                                    |
|------------------------------------------|----------------------------------------------------------------------------------------------------|
| Actuator Signal                          | Indicates the change in the mixing valve opening. Any time the ETV Platinum Plus changes the valve opening, the LED will turn on for approximately one second. If the LED remains lit, the control is sending the Actuator a "fully open" or "fully close" signal.                                                                            |
| No Flow                                  | Indicates no flow exists when lit.<br>NOTE: This indicator is only applicable when using a Flow Switch as PROVE of flow in<br>applications without a building recirculation system.                                                                                                    |
| HTLV Lockout<br>(High Temperature Limit) | Indicates the control is in lockout mode when lit. System temperature rises above<br>the Alarm Limit for the Trigger Delay period, or a sensor has been disconnected.<br><i>See "Alarm Messages" on page 46.</i><br>After the alarm condition has been corrected, the ETV Platinum Plus must be manually<br>reset to resume normal operation. |

# **DISPLAY AND VARIABLE-FUNCTION BUTTONS**

The ETV Platinum Plus display shows the system sensor temperature and operation messages. By default, the display shows the current Setpoint, Alarm Limit (if applicable), or the Modulation Output percentage. See "Display Icons and Messages" on page 45 for more information.

The area above the variable-function buttons displays the current function for each button. This area may not be displayed if button activity is stopped for 30 seconds in the ETV + HTLV mode.

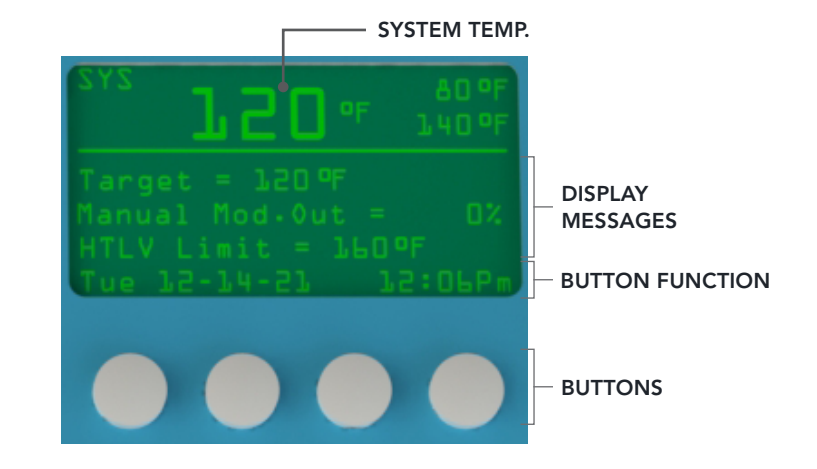

The display button functions vary based on the current screen displayed, as described in the following table:

| CODEEN        | BUTTON                                     |                                                                         |          |                                                           |  |  |  |
|---------------|--------------------------------------------|-------------------------------------------------------------------------|----------|-----------------------------------------------------------|--|--|--|
| SCREEN        | LEFT                                       | <b>A</b>                                                                | ▼        | RIGHT                                                     |  |  |  |
| Default       | Has no function                            |                                                                         |          | MENU                                                      |  |  |  |
| In Lockout    | LOCKOUT<br>Enter the Lockout<br>Reset menu | Has no t                                                                | function | MENU<br>Enters the menu mode                              |  |  |  |
| Lockout Reset |                                            | BACK<br>Goes back one<br>menu step<br>Changes the current setting value |          | <b>RESET</b><br>Ends current alarm                        |  |  |  |
| Menu          | BACK<br>Goes back one<br>menu step         |                                                                         |          | SELECT<br>Selects current menu item                       |  |  |  |
| Setting       |                                            |                                                                         |          | <b>SAVE</b><br>Saves current setting                      |  |  |  |
| Configuration |                                            |                                                                         |          | <b>NEXT</b> or <b>EXIT</b><br>Jumps to next view or exits |  |  |  |

# **DEFAULT DISPLAY**

8 7 8 7 8 7 •50°F •50°F •50°F 1 1 1 SYS SYS SYS **120**°F **120**°F 145.⊧ 1 00 2 1 "₿♡ · 2 "₿♡ 。2 Target = 120°F HTLV Target 160°F Target = 120°F 6 6 -6 -• Mod. Out = 70% Valve Close! See Log • Mod. Out = 70% 3 -4 — 4 -• Mon 10-08-12 12:00Pm HTLV Limit = 160°F 9 • Mon 10-08-12 12:00Pm 9 2.9 -MENU **•**LOCKOUT MENU Mon 10-08-12 12:00Pm 5

The ETV Platinum Plus default display varies depending on selected Control Mode and alarm condition.

#### 

When in the ETV + HTLV mode, the area above the variable function buttons that describe the button's function may not be displayed due to inactivity. Pressing the far-right button in the default display will enter into the Menu screen.

# **DISPLAY ICONS AND MESSAGES**

The following icons and messages may be displayed by the ETV Platinum Plus.

| #      | MODE | MESSAGE                                | DESCRIPTION                                                                                                    |
|--------|------|----------------------------------------|----------------------------------------------------------------------------------------------------|
| 1      | ALL  | 0                                      | The battery icon blinks when the battery is weak.                                                                                                    |
|        |      | $\heartsuit$                           | The heart icon blinks when transimitting data via remote communication.                                                                                                    |
| 2 HTLV | HTLV | HTLV Limit = 160°F<br>Valve Close! See | The alarm is set to be triggered when the system temperature exceeds the displayed setting for the specified Delay Alarm period. <i>See "HTLV Setpoint"</i> on page 54.    |
|        |      |                                        | The system temperature exceeded the alarm limit. HTLV lockout has occurred (the control closed the HTLV valve). View the alarm logs ( <i>See "Alarm Log" on page 58</i> ). |
|        |      |                                        | When in the ETV + HTLV mode, this message will alternate with the<br>"HTLV Limit = 160°F" message.                                                                         |
| 3      | HTLV | Valve Open                             | The system temperature is below the alarm limit (HTLV Alarm is not triggered). The control opened the HTLV valve.                                                          |
| 4      | ETV  | No Flow!                               | The Flow Switch option is enabled and no flow is detected. See "Wiring the Flow Prove" on page 35.                                                                         |
| 5      | HTLV | HTLV Lockout Alarm                     | When a HTLV Lockout occurs, "HTLV Lockout" blinks.                                                                                                    |
|        |      |                                        | When an active alarm occurs, "Alarm" blinks.                                                                                                    |
| 6      | ALL  | Target Temperature                     | The control target temperature setting.                                                                                                    |
|        |      | EMS Open/Short                         | When EMS is used and the signal fails, "EMS Open/Short" is shown.                                                                                                    |
| 7      | ALL  | Value or Switch Icon                   | When Aux 1 is configured as Temperature input, the value is shown.                                                                                                    |
|        |      |                                        | When Aux 1 is configured as Switch, the switch status icon is shown.                                                                                                    |
| 8      | ALL  | Value or Switch Icon                   | When Aux 2 is configured as Temperature input, the value is shown.                                                                                                    |
|        |      |                                        | When Aux 2 is configured as Switch, the switch status icon is shown.                                                                                                    |
| 9      | ALL  | Communication                          | Internet Communication (BuildingNet) option only.                                                                                                    |
|        |      | Lost!                                  | The control is set to communicate over a network and communication is not detected. This message will alternate with the date and time message.                            |

# ALARM MESSAGES

The ETV logs all alarm messages, with the date and time of their occurrence (See "Alarm Log" on page 58). The following alarm messages may be displayed by the ETV.

| MESSAGE             | ALARM TRIGGERED | DESCRIPTION                                                                                                    |
|---------------------|-----------------|----------------------------------------------------------------------------------------------------|
| Communication Loss  | No              | Internet Communication (BuildingNet) option only. The control is set to communicate over a network, but there is no communication between the control and the network. |
| EMS Input Failure   | Yes             | The control is set to use a 4–20mA remote setpoint. However, the signal is out of the 4–20mA range.                                                                    |
| SYS Sensor Failure  | Yes             | The system sensor is reading either Short or Open. This triggers the alarm output in HTLV or ETV + HTLV mode.                                                          |
| SYS Temp Over Limit | Yes             | The system sensor reading is above the alarm limit setting.<br>See "HTLV Setpoint" on page 54.                                                                         |

# SETTING THE DISPLAY CONTRAST

#### 

The display contrast can only be changed when no alarm is active.

- 1 At the default screen, press and hold the left-most button for 5 seconds. Continue to hold the button while making adjustments.
- 2 Use the up and down buttons to change the contrast setting (0-30, default = 20).
- 3 Release the left-most button when the desired setting is reached.

# **RESETTING TO FACTORY DEFAULT**

To set the ETV Platinum Plus back to its original factory default settings:

- 1 Remove power from the ETV Platinum Plus.
- **2** Press and hold the two right-most buttons on the ETV Platinum Plus while powering the control on.
- 3 Release the buttons when instructed to do so on the display.
- 4 After resetting the control, the ETV Platinum Plus will go to the Startup menu (See "System Startup Menu" on page 47).

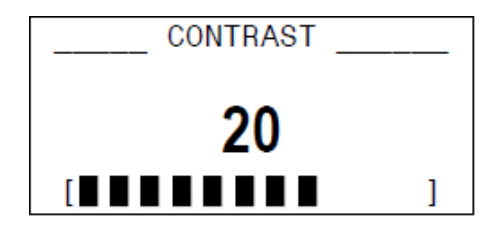

RESET TO MFG.DEFAULTS Release buttons and Please Wait

# INITIAL PROGRAMMING OF THE ETV PLATINUM PLUS

#### SYSTEM STARTUP MENU

When the ETV Platinum Plus is first powered-on and initialization is complete, the System Startup menu screens appear. Follow the System Startup menu screens to program the unit. Ensure the ETV module is in the PROGRAM mode—see item 9 in Figure 1 on page 4. If the System Startup menu screens to not appear, the ETV Platinum Plus has already been configured. To check the configuration or to make changes, select System Startup from the Main menu.

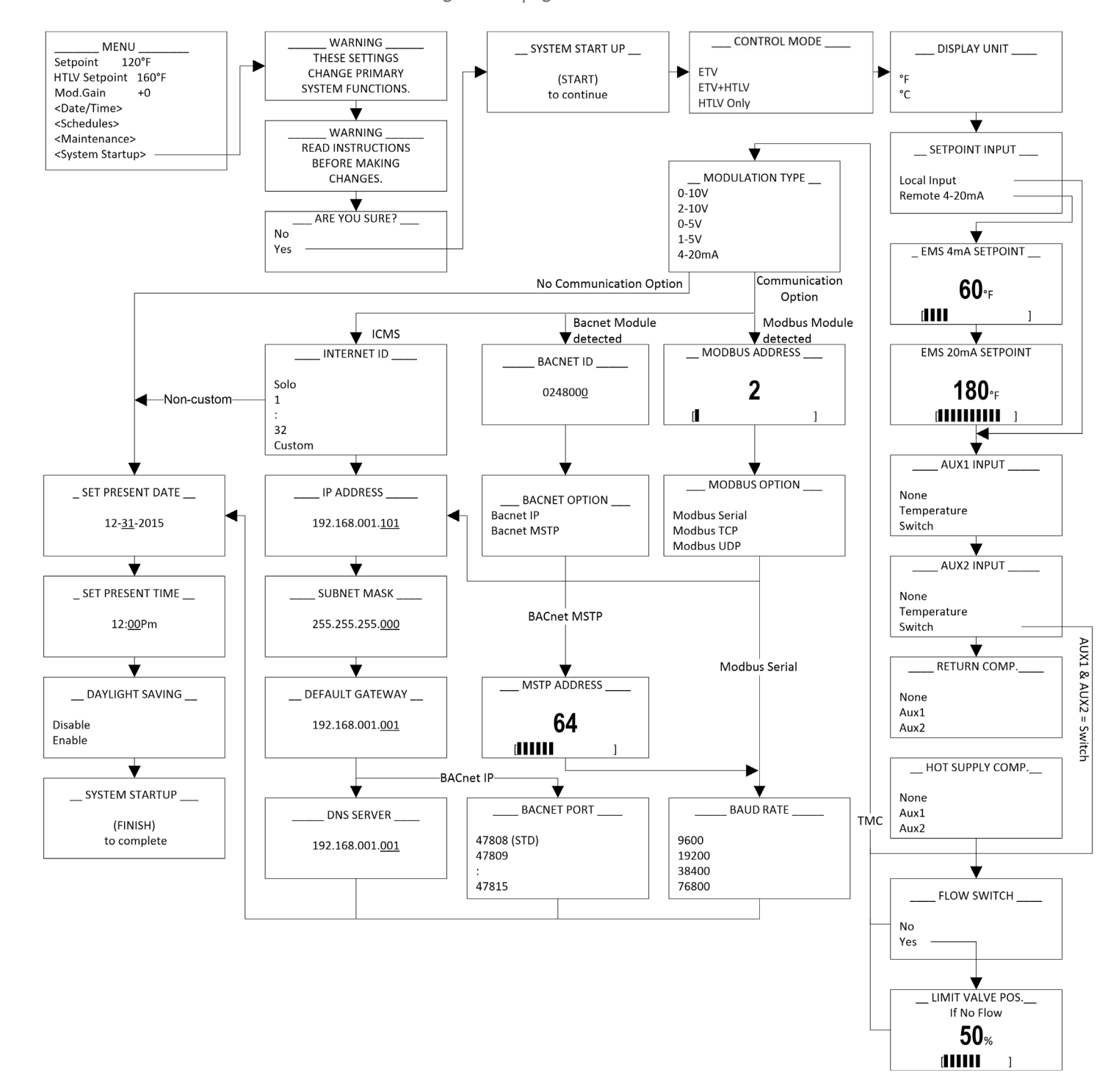

## CONTROL MODE

Selections: ETV, ETV + HTLV, HTLV Only

Available in Control Mode: All

Menu Path: /System Startup > Control Mode

Description: **ETV**—Controls the electronic mixing valve to regulate the water temperature. This mode can also accept the Flow Prove input to determine the mixing valve position during no flow periods.

**HTLV**—Triggers an alarm and shuts the hot water supply to system using a HTLV valve when experiencing excessive mixed temperature. This mode does not accept the Flow Prove input.

**ETV + HTLV**—Controls the electronic mixing valve to regulate the water temperature and the HTLV valve and alarm to manage the hot water inlet. This mode also accepts the Flow Prove input to determine the mixing valve position during no flow periods. *See "Wiring the Flow Prove" on page 35 and "Flow Switch" on page 50."* 

#### **DISPLAY UNIT**

Selections: °F, °C

Available in Control Mode: All

Menu Path: /System Startup > Display Unit

Description: This option changes the sensors' display and all temperature settings standard to Fahrenheit or Celsius.

## SETPOINT INPUT

Selections: Local Input, Remote 4–20mA

If Remote 4–20mA is selected: 4mA range: (40°F/4.5°C to 200°F/93°C) Default: Local Input

Default: 60°F/16°C

Default: °F

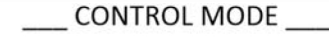

ETV ETV+HTLV HTLV Only

Default: ETV

|   | DISPLAY UNIT |
|---|--------------|
| 0 | Ϋ́F<br>C     |

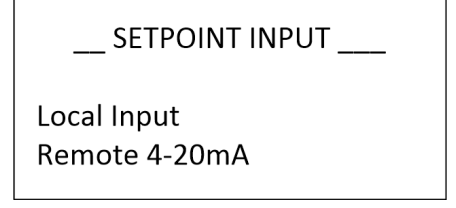

| _ EMS 4mA SETPO          | DINT |
|--------------------------|------|
| <b>60</b> ∘ <sub>F</sub> |      |
|                          | ]    |

20mA range: (40°F/4.5°C to 200°F/93°C)

Default: 180°F/82°C

Available in Control Mode: All

Menu Path: /System Startup > Display Unit > Setpoint Input

Description: The ETV Platinum Plus can maintain a setpoint temperature either by selecting the temperature locally at the control or by receiving a remote setpoint temperature as a 4–20mA signal from EMS. See "Wiring the 4–20mA Remote Setpoint" on page 35.

If Remote 4–20mA was selected, the temperature range must be selected using the 4mA and 20mA settings. If the Control Mode is set to ETV or ETV + HTLV options, the Remote 4–20mA will always apply to the ETV Setpoint. However, if the Control Mode is set to HTLV, the Remote 4–20mA will apply to the Alarm Limit.

Any signal below 2mA or above 22mA will close the motorized mixing valve in ETV or ETV + HTLV mode. In the HTLV mode, it will close the HTLV valve and trigger the alarm. The display will show the message "EMS Open" or "EMS Short" to indicate this status.

#### AUX1/AUX2 INPUT

Selections: None, Temperature, Switch

Available in Control Mode: All

Menu Path: /System Startup > Display Unit > Setpoint Input > AUX1 Input > AUX2 Input

Description: AUX1 and AUX2 inputs can be configured as a Switch sensor (which detects open or close conditions) or as a Temperature sensor (which can be used for anything that is temperature-related, including return and hot supply).

When "Temperature" is selected, the sensor can be used for return compensation and/or hot supply compensation to provide additional feedback to the control in order to maintain the desired setpoint temperature.

#### RETURN COMP.

Selections: None, Aux1, Aux2

Default: None

Default: None

Available in Control Mode: ETV or ETV + HTLV, AUX1/AUX2 = "Temperature"

Menu Path: /System Startup > Display Unit > Setpoint Input> AUX1 Input > AUX2 Input > Return Comp.

Description: If AUX1 or AUX2 input is configured as "Temperature", Return Comp can be used (Feed Forward). This is useful for improving the recovery when the Return temperature changes rapidly.

The sensor must be connected on the cold water return inlet of the valve (after the cold and return mix) in order to select this option.

When Return Comp. is used, a Sensor Probe must be installed. Only one sensor can be used. The sensor works best when it is 6 feet (1.8 meters) away from the ETV valve and after the return and cold line meet.

| EMS | 20mA | SETF | POIN | Т |
|-----|------|------|------|---|
|     |      |      |      |   |

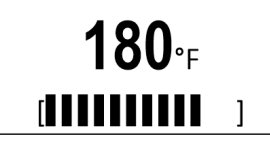

| AUX1 INPUT  |
|-------------|
| None        |
| Temperature |
| Switch      |
| AUX2 INPUT  |
| None        |
| Temperature |
| Switch      |

| RETURN COMP          |  |
|----------------------|--|
| None<br>Aux1<br>Aux2 |  |

# HOT SUPPLY COMP.

Selections: None, Aux1, Aux2

Available in Control Mode: ETV or ETV + HTLV, AUX1/AUX2 = Temperature

Menu Path: /System Startup > Display Unit > Setpoint Input> AUX1 Input > AUX2 Input > Return Comp. > Hot Supply Comp

Description: If AUX1 or AUX2 input is configured as "Temperature", Hot Supply Comp can be used. This is useful for improving the recovery when the Hot Supply temperature changes rapidly. The sensor must be connected on the hot water inlet of the valve in order to select this option.

## 

When Hot Supply Comp. is used, a Sensor Probe must be installed. Only one sensor can be used. The sensor works best when it is 6 feet (1.8 meters) away from the ETV valve.

## FLOW SWITCH

Selections: No, Yes

Available in Control Mode: ETV or ETV + HTLV

Menu Path: /System Startup > Display Unit > Setpoint Input> AUX1 Input > AUX2 Input > Return Comp. > Hot Supply Comp. > Flow Switch

Description: All mixing valves require constant flow for accurate temperature control. Both ETV and ETV + HTLV modes can accept a dry-contact Flow Prove input through terminals 25 and 26. See "Wiring the Flow Prove" on page 35.

When Yes is selected and no flow is detected the control will adjust the mixing valve down to the Limit Valve POS. setting (if the current valve position is greater than the Limit Valve POS. setting), or leave the mixing valve at its current position (if the current valve position is less than the Limit Valve POS. setting).

## LIMIT VALVE POS.

Selections: 0% to 100%

Available in Control Mode: ETV or ETV + HTLV

Menu Path: /System Startup > Display Unit > Setpoint Input> AUX1 Input > AUX2 Input > Return Comp. > Hot Supply Comp. > Flow Switch = Yes > Limit Valve POS.

Description: When Flow Switch = Yes and no flow is detected, the control will adjust the mixing valve to the defined opening percentage if the valve is currently open more than the set value. If the current valve opening percentage is less than the set value, the valve will remain in its current position.

For example, if Limit Valve POS. is 30% and no flow is detected when the current valve opening percentage is 50%, the control adjusts the mixing valve down to the 30% open position. If the current valve opening percentage is 20% when no flow is detected, the valve will remain at the 20% open position.

| нот      | SUPPLY  | COMP |
|----------|---------|------|
| <br>1101 | 3011 11 | CONT |

None Aux1 Aux2

Default: None

Default: No

Default: 50%

| FLOW SWITCH      |  |
|------------------|--|
| <b>No</b><br>Yes |  |

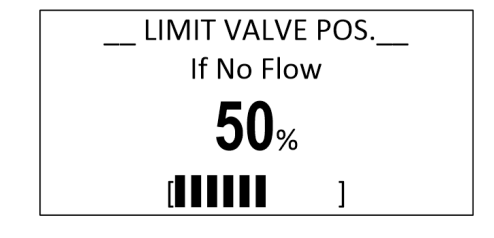

## MODULATION TYPE

Selections: 0-10V, 2-10V, 0-5V, 1-5V, 4-20mA

Available in Control Mode: ETV or ETV + HTLV

Menu Path: /System Startup > Display Unit > Setpoint Input> AUX1 Input > AUX2 Input> ... > Modulation Type

Description: The ETV is capable of operating a variety of 3-way valve Actuators. Heat-Timer factory-supplied Actuators are set to 0–10V signal.

The modulation signal selected must match the Actuator modulation signal.

## NETWORK COMMUNICATION OPTIONS

Selections: Network communications settings

Available in Control Mode: All

Menu Path: /System Startup > ... > Modulation Type > {comm options}

Description: During startup, the ETV Platinum Plus detects an installed network option. If no network is detected, network configuration screens are bypassed.

- RINET-Internet ID (Solo, 1-32, or Custom)
  - Solo: if the ETV Platinum Plus is directly connected to the modem
  - Internet ID 1–32: if the ETV Platinum Plus is connected to a router (Port Forwarding must also be configured on the router)
  - Custom: IP address, Subnet mask, Default gateway, DNS server
- BACnet–BACnet ID, BACnet option (IP or MSTP)
  - BACnet IP: IP address, Subnet mask, Default gateway, BACnet port
  - BACnet MSTP: MSTP address and Baud rate
- Modbus–Modbus address, Modbus option (Serial, TCP, or UDP)
  - Modbus Serial: Baud rate
  - Modbus TCP or UDP: IP address, Subnet mask, Default gateway, DNS server

## SET PRESENT DATE AND TIME

Selections: Numerical values for Month, Day, Year, and Time

Available in Control Mode: All

Menu Path: /System Startup > ... > Modulation Type > {comm options} > Set Present Date > Set Present Time

Description: Sets the present date and time on the control. The date and time are used to regulate the Schedule.

The ETV battery is used to maintain the date and time during power outages.

| MODULATION TYPE |
|-----------------|
| 0-10V           |
| 2-10V           |
| 0-5V            |
| 1-5V            |
| 4-20mA          |
|                 |

Default: 0-10V

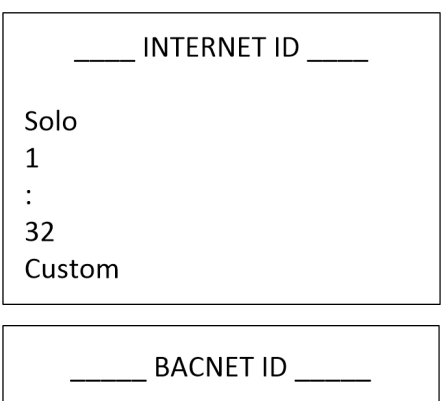

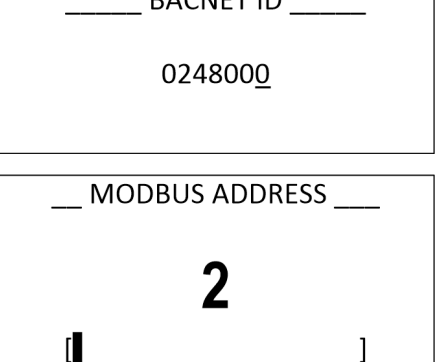

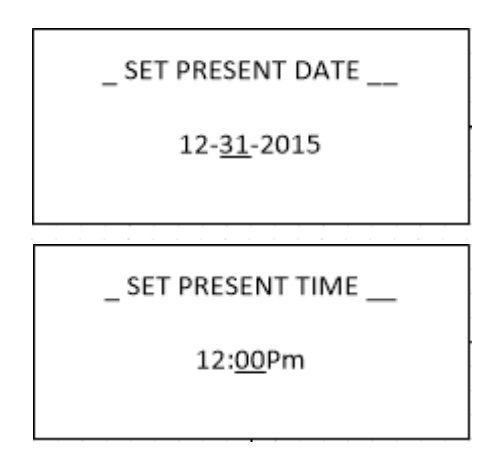

#### DAYLIGHT SAVING

Selections: Enable, Disable

Available in Control Mode: All

Menu Path: /System Startup > ... > Set Present Date > Set Present Time > Daylight Saving

Description: Enables or disables Daylight Saving mode. When enabled, the present time on the control will be automatically adjusted for Daylight Savings Time.

# MAIN MENU

The main Menu is used to configure setpoints, HTLV, and modulating gain.

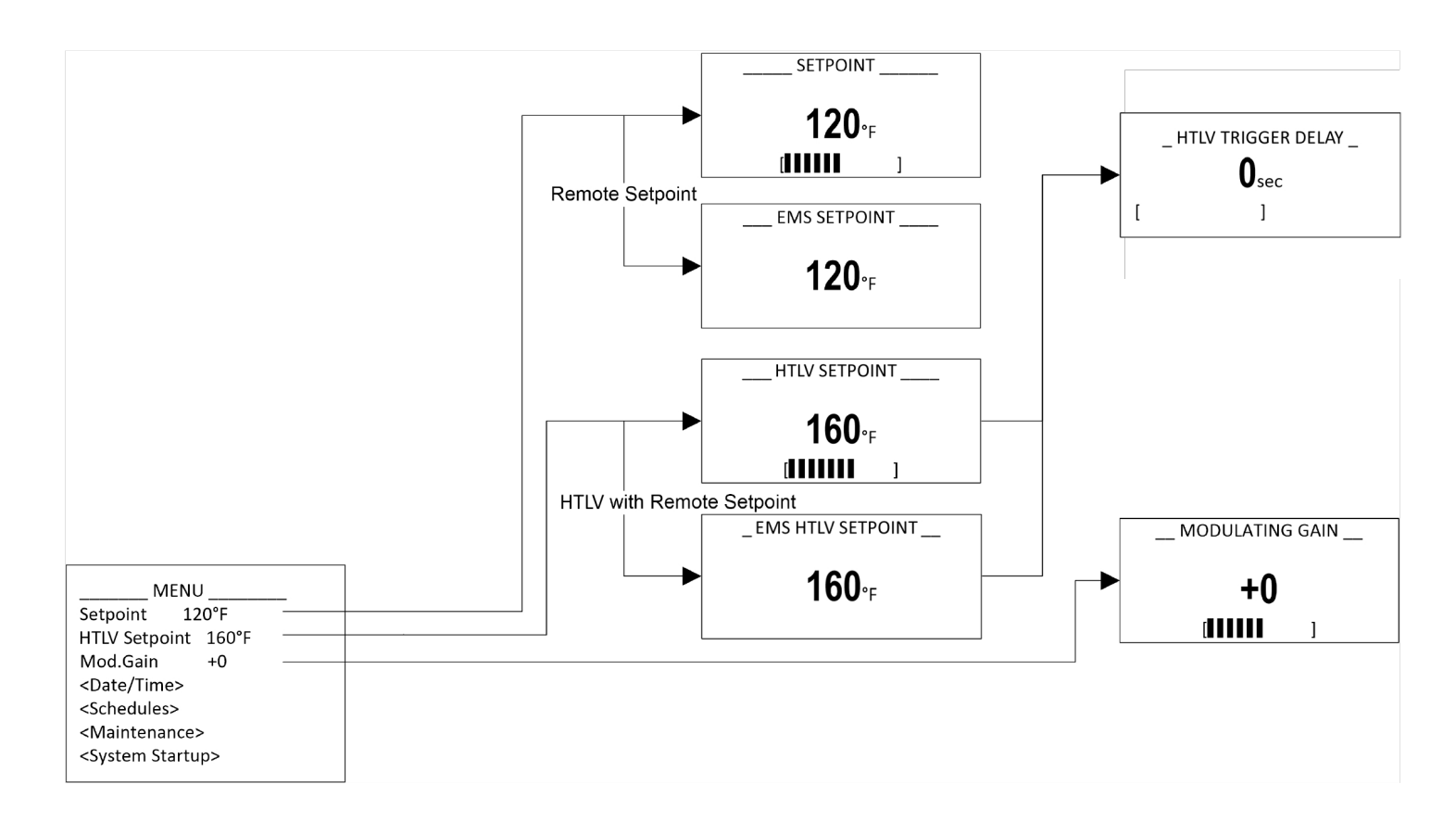

Disable Enable

Default: Enable

#### SETPOINT

Selections: 40°F to 200°F/ (4.5°C to 93°C)

Available in Control Mode: ETV or ETV + HTLV

Menu Path: /Setpoint

Description: The Setpoint is the mixed valve outlet temperature the ETV will hold during normal operation. The temperature may fluctuate slightly around the Setpoint. The amount of fluctuation is controlled by the Gain setting (See "Modulating Gain" on page 54).

If the Setpoint Input was set to EMS 4–20mA, the setpoint will be available as read-only and can only be changed remotely using the 4–20mA input signal (See "Setpoint Input" on page 48).

If a schedule is set, the schedule overrides the Setpoint (See "Schedules Menu" on page 55).

If the Setpoint is set to a value higher than 125°F (52°C), a scald warning is displayed. Select OK to acknowledge the warning and keep the current temperature setting. Select EDIT to return to the Setpoint screen to enter a lower temperature setting.

# 🗥 WARNING 🗥

SCALD HAZARD! Water temperatures over 125°F (52°C) can instantly cause severe burns. Children, disabled, and the elderly are at highest risk of being scalded. If anyone using hot water in the building fits the above description, or if local codes or state laws require specific water temperatures at the outlet, it is recommended to not exceed at Setpoint limit of 125°F (52°C). Water drained from system drain valves may also be extremely hot. Make sure all connections are tight and direct all water flow away from personnel.

Default: 100°F/38°C (ETV)

110°F/43°C (HTLV)

| SETPOINT                  |
|---------------------------|
| <b>120</b> ∘ <sub>F</sub> |
| (                         |
| EMS SETPOINT              |
| <b>120</b> ∘ <sub>F</sub> |

## HTLV SETPOINT

Selections: 40°F/4.5°C to 200°F/93°

Available in Control Mode: HTLV or ETV + HTLV

Menu Path: /HTLV Setpoint

Description: The HTLV Setpoint is the mixed valve outlet temperature above which the ETV Platinum Plus will close the HTLV valve and trigger an alarm. This action prevents the mixed outlet from reaching excessive temperatures. An alarm message is displayed (See "Alarm Messages" on page 46) and the event will be recorded in the Alarm Log (See "Alarm Log" on page 58).

If the Setpoint Input was set to EMS 4–20mA, the HTLV Setpoint can only be changed remotely using the 4–20mA input signal. It will be available as read-only through the control (*See "Setpoint Input" on page 48*).

A HTLV Trigger Delay can be adjusted to help eliminate false alarms (See "HTLV Trigger Delay" on page 54).

| HTLV SETPOINT                           |
|-----------------------------------------|
| <b>160</b> ∘ <sub>⊦</sub>               |
| [[]]]]]]]]]]]]]]]]]]]]]]]]]]]]]]]]]]]]] |
| _EMS HTLV SETPOINT                      |
| <b>160</b> °F                           |

# 🗥 WARNING 🛆

SCALD HAZARD! Water temperatures over 125°F (52°C) can instantly cause severe burns. Children, disabled, and the elderly are at highest risk of being scalded. If anyone using hot water in the building fits the above description, or if local codes or state laws require specific water temperatures at the outlet, it is recommended to not exceed at Setpoint limit of 125°F (52°C). Water drained from system drain valves may also be extremely hot. Make sure all connections are tight and direct all water flow away from personnel.

Default: 15 sec

Default: +0

Default: 110°F/43°C

## HTLV TRIGGER DELAY

Selections: 0 to 60 seconds

Available in Control Mode: HTLV or ETV + HTLV

Menu Path: /HTLV Setpoint > HTLV Trigger Delay

Description: The HTLV Trigger Delay prevents the alarm from being triggered immediately and the HTLV valve from closing unless the alarm situation is maintained for the full delay period. This helps eliminate false alarm situations that normally may only last for a few seconds.

## MODULATING GAIN

Selections: -10 to +10

Available in Control Mode: ETV or ETV + HTLV

Menu Path: /Mod. Gain

Description: The Modulating Gain adjusts the PID aggressiveness of the control. The higher the gain, the more aggressive the ETV Platinum Plus adjusts the mixing valve based on changes in water temperature.

If the water temperature tends to oscillate quickly above and below the desired setpoint, reduce the gain. If the water temperature tends to stay consistently below or above the Set Point, increase the gain.

Start with a gain of "0". Before making any additional gain changes, always wait at the least ten minutes after adjusting the gain to determine its affect on the system.

\_ HTLV TRIGGER DELAY \_ **O**<sub>sec</sub> [ ]

| MODULATING | GAIN |
|------------|------|
| +0         |      |
|            | ]    |

# SCHEDULES MENU

The Schedules menu is used to configure schedules that are used to set an absolute temperature. Up to four periods can be configured per day. Each period can have its own start time and temperature setting, and will maintain that temperature setting until the next scheduled period start time.

#### 

Available only when Control Mode is set to ETV or ETV + HTLV (See "Control Mode" on page 48). If a schedule is set, the schedule overrides the Setpoint setting (See "Setpoint" on page 53).

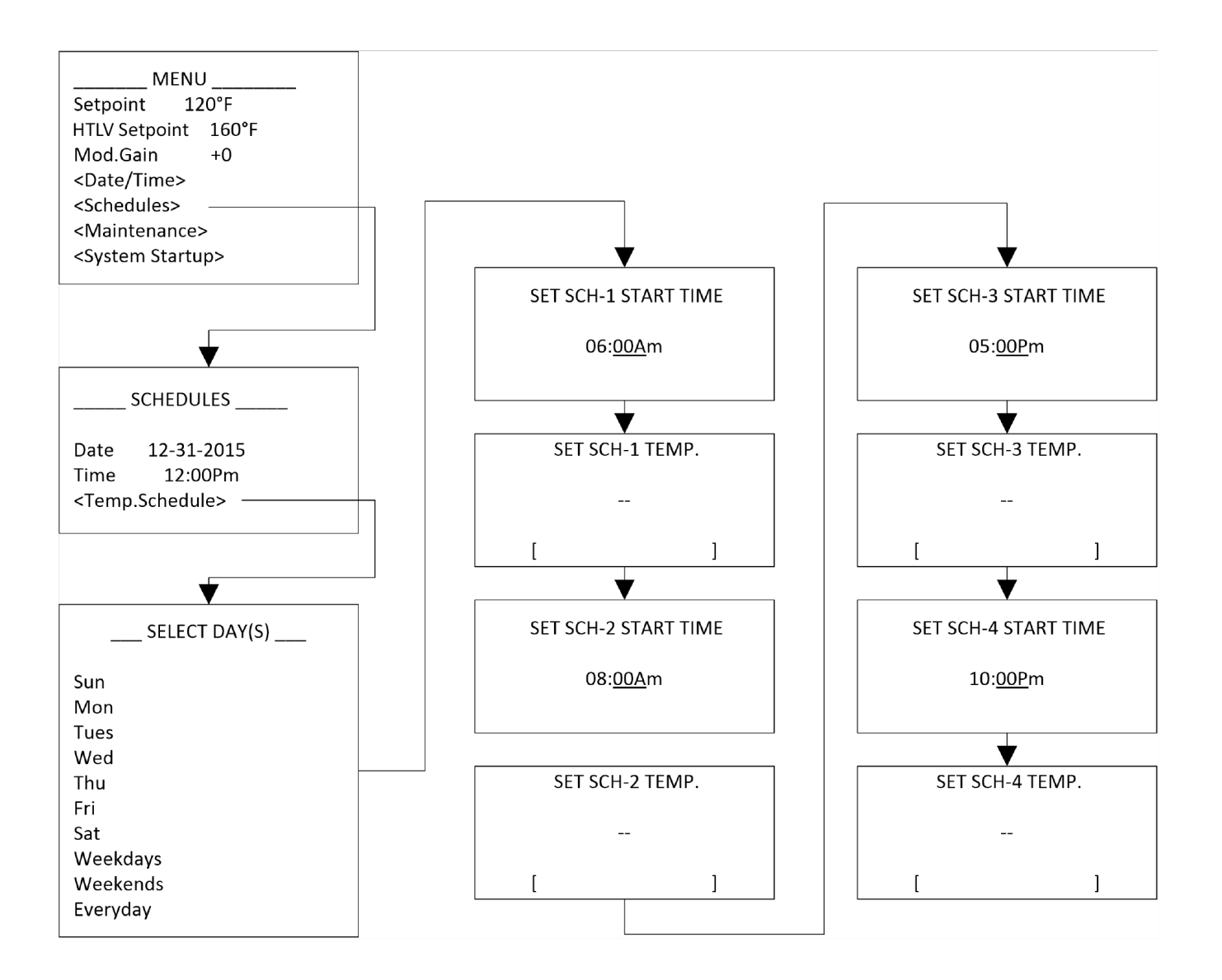

Default: 0°F/-18°C

## SELECT DAYS

Selections: Weekdays, Weekends, Everyday, or specific days

Available in Control Mode: ETV or ETV + HTLV

Menu Path: /Schedules > Temp. Schedules > Select Day

Description: Select the days or group of days (weekends, weekdays, or everyday) to apply the schedule.

#### SET SCHEDULE START TIME

Selections: Numerical values for Time

Available in Control Mode: ETV or ETV + HTLV

Menu Path: /Schedules > Temp. Schedules > Select Days > Set SCH-1 Start Time

Description: Specifies the schedule start time. Four Schedule Start Times can be set for each day. Each start time has its own temperature setting (See "Set Schedule Temperature" on page 56).

## SET SCHEDULE TEMPERATURE

Selections: 40°F/4.5°C to 200°F/93°C

Available in Control Mode: ETV or ETV + HTLV

Menu Path: /Schedules > Temp. Schedules > Select Days > Set SCH-1 Start Time > Set SCH-1 Override

Description: The the Temp. setting overrides the Setpoint and sets the system temperature to the entered value. The new Schedule Setpoint temperature is displayed on the screen with an asterisk (for example, 130F\*). All Temp. settings for each day of the week must be set to guarantee that the default setting is replaced.

SET SCH-1 START TIME

Everyday

06:00Am

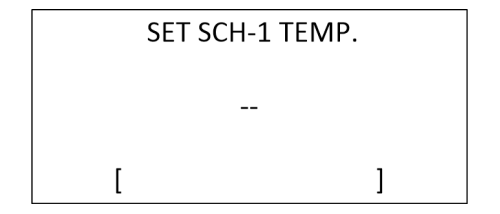

| SELECT DAY(S) |  |
|---------------|--|
| Sun           |  |
| Mon           |  |
| Tues          |  |
| Wed           |  |
| Thu           |  |
| Fri           |  |
| Sat           |  |
| Weekdays      |  |
| Weekends      |  |

# MAINTENANCE MENU

The Maintenance menu is used to modify critical system behavior and view previous alarm conditions. It should only be used by system installers.

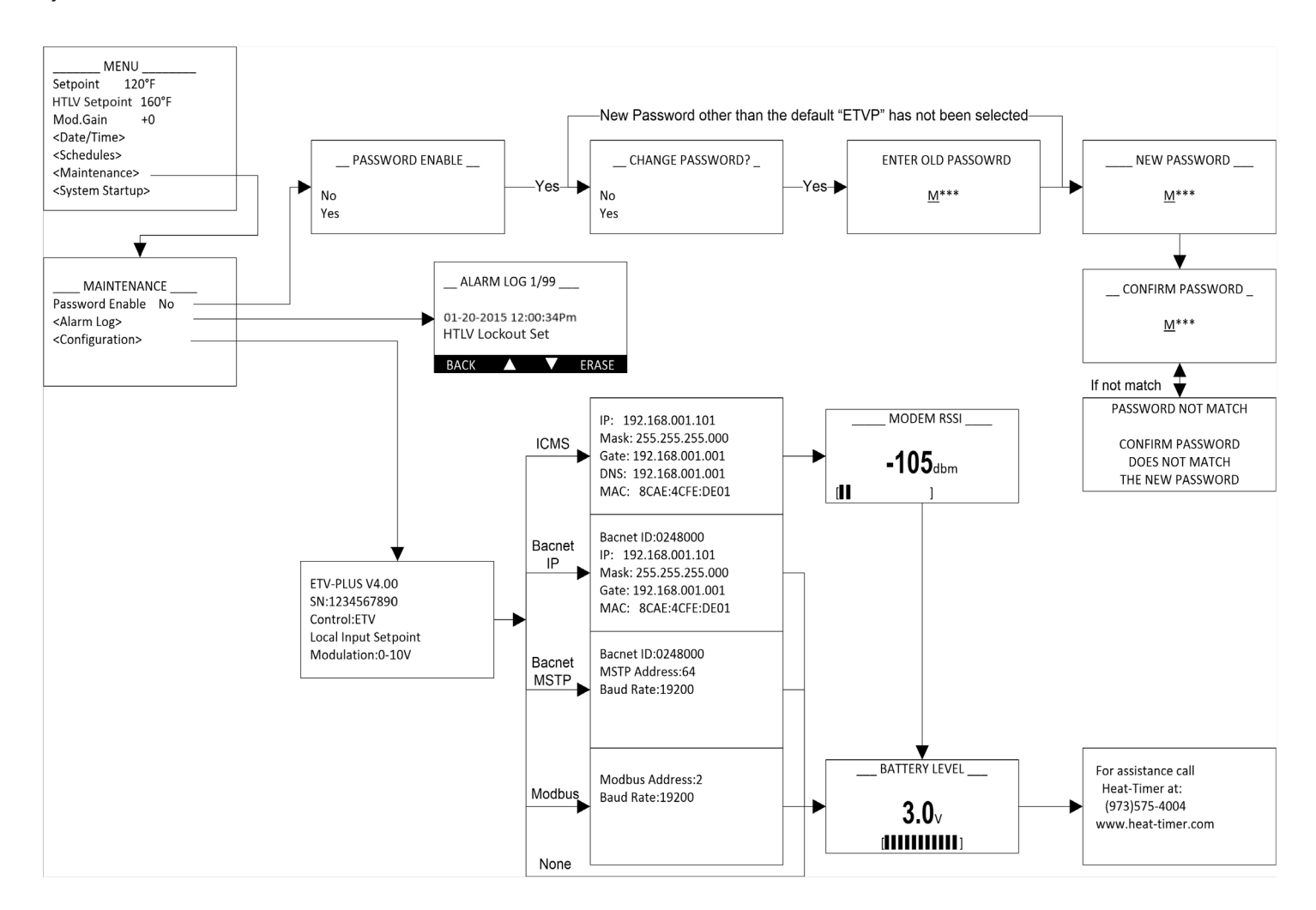

Default: No

#### PASSWORD ENABLE

Selections: No, Yes

Available in Control Mode: All

Menu Path: /Maintenance > Password Enable

Description: When set to **Yes**, a password must be entered in order to access the ETV Platinum Plus programming menus. When enabled, the password can be set or changed. When setting/changing the password, it must be entered twice and both entries must match. If the password entries do not match, an error is displayed and the password must be re-entered.

|           | PASSWORD ENABLE    |
|-----------|--------------------|
| No<br>Yes |                    |
|           | CHANGE PASSWORD? _ |
| No<br>Yes |                    |

## ALARM LOG

Selections: Scroll list

Available in Control Mode: All

Menu Path: /Maintenance > Alarm Log

Description: The ETV Platinum Plus keeps a log of the last 99 alarms, including their date and time. For a list of possible alarms included in the Alarm Log, *see "Alarm Messages" on page 46*.

Use the two middle buttons to scroll through the alarm list. Single-press the **Erase** button to delete the currently displayed alarm. Long-press (at least 5 seconds) the **Erase** button to delete all alarm entries.

## CONFIGURATION

Selections: None

Available in Control Mode: All

Menu Path: /Maintenance > Configuration

Description: The Configuration menu provides access to screens that display the current configuration of the ETV Platinum Plus. Available information includes: software version, serial number, startup settings, communication settings, and battery level.

Press the Next button to advance through the configuration screens.

| ALARM LOG 1/99                            |
|-------------------------------------------|
| 01-20-2015 12:00:34Pm<br>HTLV Lockout Set |
| BACK 🔺 🗸 ERASE                            |

ETV-PLUS V4.00 SN:1234567890 Control:ETV Local Input Setpoint Modulation:0-10V

# LOCKOUT MENU

The Lockout menu is used to reset system lockouts.

#### 

A Lockout condition is only generated when Control Mode is set to HTLV or ETV + HTLV (See "Control Mode" on page 48). Under specific conditions, the control triggers the alarm and logs the event in the Alarm Log (See "Alarm Log" on page 58).

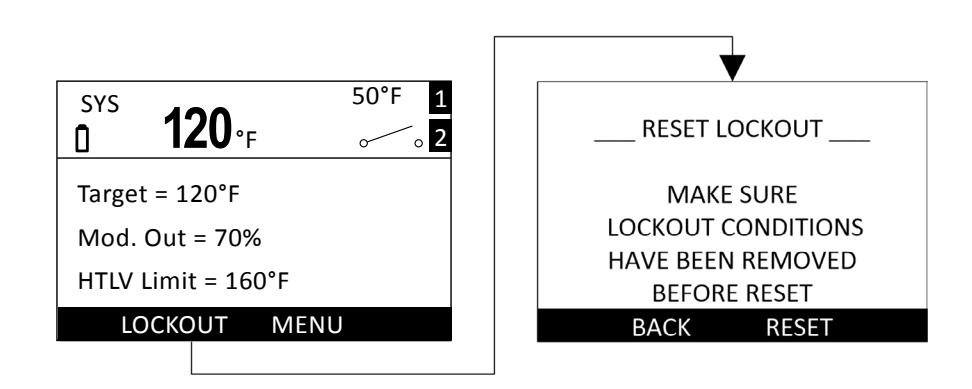

Default: N/A

## **RESET LOCKOUT**

Selections: **RESET** 

Available in Control Mode: HTLV or ETV + HTLV

Menu Path: Lockout

Description: The HTLV Lockout outputs energize whenever the System Temperature rises above the Alarm Limit for the Trigger Delay period.

To reset the lockout, the conditions causing the lockout must be corrected first. Then, the lockout can be reset using the Reset Lockout menu. If the lockout was reset before the conditions are corrected, the lockout output will immediately be re-activated.

| RESET LOCKOUT      |
|--------------------|
| MAKE SURE          |
| LOCKOUT CONDITIONS |
| HAVE BEEN REMOVED  |
| BEFORE RESET       |
| BACK RESET         |

| SYMPTOM                             | POSSIBLE CAUSE                                                                                                 | RECOMMENDED ACTION(S)                                                                                                    |
|-------------------------------------|----------------------------------------------------------------------------------------------------|----------------------------------------------------------------------------------------------------|
| No display or<br>distorted display. | No power to the<br>ETV Platinum                                                                                | Verify the ETV Control Module Control Module is receiving power, all power wiring is in good condition and connected.                   |
|                                     |                                                                                                    | The ETV Control Module Control Module requires<br>120Vac power to terminal 1 and 2, and earth ground<br>wiring to terminal 3.           |
|                                     |                                                                                                    | Turn power to the ETV Control Module Control Module off then back on.                                                                   |
| Display shows<br>sensor "Open".     | Sensor disconnected.                                                                                           | Verify the sensor is properly connected to the ETV<br>Platinum Plus Control Module.                                                     |
| C<br>C                              | Defective sensor, wires,<br>or ETV Platinum Plus<br>Control Module.                                            | Short the sensor input wires. The display should read "Short".                                                                          |
|                                     |                                                                                                    | <ul> <li>If the display still reads "Open", the device is<br/>defective. Replace the ETV Platinum Plus<br/>Control Module.</li> </ul>   |
|                                     |                                                                                                    | <ul> <li>If the display reads "Short", test the sensor wiring<br/>for continuity. Replace the sensor/wiring.</li> </ul>                 |
| Display shows<br>sensor "Short".    | Defective sensor, wires,<br>or ETV Platinum Plus                                                               | Remove the sensor wires from the input terminals. The display should read "Open".                                                       |
| Control Module.                     | Control Module.                                                                                                | <ul> <li>If the display still reads "Short", the device<br/>is defective. Replace the ETV Platinum Plus<br/>Control Module.</li> </ul>  |
|                                     |                                                                                                    | <ul> <li>If the display reads "Open", test the sensor wiring<br/>for continuity. Replace the sensor/wiring.</li> </ul>                  |
| System reads incorrect temperature. | Probe sensor not properly installed.                                                                           | Ensure the probe sensor is properly installed in the flow of the water stream.                                                          |
| Defecti<br>ETV Pla<br>Contro        |                                                                                                    | See "Sensor Probe Locations" on page 16.                                                                                                |
|                                     | Defective sensor or<br>ETV Platinum Plus<br>Control Module.                                                    | Disconnect the wires from the input terminals. The display should read "Open".                                                          |
|                                     |                                                                                                    | <ul> <li>If the display does not read "Open", the device<br/>is defective. Replace the ETV Platinum Plus<br/>Control Module.</li> </ul> |
|                                     |                                                                                                    | <ul> <li>If the control reads "Open", and the difference is<br/>within 5°F, replace the sensor.</li> </ul>                              |
| No hot water.                       | If Flow Switch is set to "Yes"<br>and the flow input is open,<br>the mixing valve may be<br>marginally closed. | Verify Flow Switch setting and the position of the mixing valve.                                                                        |

| SYMPTOM                                                                                | POSSIBLE CAUSE                                                                                | RECOMMENDED ACTION(S)                                                                                                    |
|----------------------------------------------------------------------------------------|-----------------------------------------------------------------------------------------------|----------------------------------------------------------------------------------------------------|
| ETV Control Module<br>Control Module does<br>not move the Floating<br>Motorized Valve. | Valve wiring defective.                                                                       | Verify all wiring is in good condition and connected.<br>Verify voltage at the Actuator power terminals is between<br>20–24Vac. Voltage levels outside this range may cause the<br>Actuator to not move or result in damage to the Actuator.                                                                                                    |
|                                                                                        | Valve modulating<br>signal incorrect.                                                         | Verify the ETV modulating signal is set to 0–10V to<br>match the Actuator's signal. Use a DC voltmeter to read<br>the modulation signal on terminals 13 and 15. If the<br>Modulation Output % was at 40% ( <i>See "Default Display"</i><br><i>on page 45</i> ), the signal should read 4Vdc. If it did not, the<br>ETV control is damaged. Replace the ETV Platinum Plus |
|                                                                                        | Actuator manual override engaged.                                                             | Ensure the actuator is not in manual override.                                                                                                    |
| Outlet temperature<br>fluctuates.                                                      | The ETV Platinum Plus<br>requires the use of a<br>circulation and constantly<br>running pump. | Verify proper operation of the pump. Check and ensure<br>the tip of the System Sensor is in the flow stream. Check<br>and ensure the system sensor is within the recommended<br>1 to 3 feet distance from the outlet of the ETV valve.                                                                                                    |
| Output temperature<br>exceeds setpoint.                                                | Improper piping.                                                                              | If the Valve Modulation is at 0% during the time the outlet<br>temperature exceeds the setpoint and does not decrease,<br>check for heat migration from the water heating source<br>through the COLD inlet piping to the valve.                                                                                                    |
| No alarm output.                                                                       | No power to the<br>alarm or interface<br>wiring disconnected.                                 | Verify the alarm is receiving power, all power and interface<br>wiring is in good condition and connected.<br>The ETV does not provide power to alarms. Ensure an<br>external power source is used.<br>See "Wiring the HTLV Lockout" on page 32.                                                                                                    |
| No communication.                                                                      | Incorrect network settings.                                                                   | Ensure the network settings are correct. Refer to the troubleshooting section of the applicable network manual.                                                                                                    |

# 08 NOTES

WARRANTIES AND LIMITATIONS OF LIABILITY AND DAMAGE: Heat-Timer Corporation warrants that it will replace, or at its option, repair any Heat-Timer Corporation manufactured product or part thereof which is found to be defective in material workmanship within one year from the date of installation only if the warranty registration has been completed online within 30 days of the date of installation. Damages to the product or part thereof due to misuse, abuse, improper installation by others or caused by power failure, power surges, fire, flood or lightning are not covered by this warranty. Any service, repairs, modifications or alterations to the product not expressly authorized by Heat-Timer Corporation will invalidate the warranty. Batteries are not included in this warranty. This warranty applies only to the original user and is not assignable or transferable. Heat-Timer Corporation shall not be responsible for any maladjustments of any control installed by Heat-Timer Corporation. It is the user's responsibility to adjust the settings of the control to provide the proper amount of heat or cooling required in the premises and for proper operation of the heating or cooling system. Heat-Timer Corporation shall not be required to make any changes to any building systems, including but not limited to the heating system, boilers or electrical power system, that is required for proper operation of any controls or other equipment installed by Heat-Timer Corporation makes no representations or warranties on behalf of such third parties. Any warranty on such products or services is from the supplier, manufacturer, or licensor of the product or service.

THE FOREGOING IS IN LIEU OF ALL OTHER WARRANTIES, EXPRESS OR IMPLIED AND HEAT-TIMER CORPORATION SPECIFICALLY DISCLAIMS ANY AND ALL WARRANTIES OF MERCHANTABILITY FOR A PARTICULAR PURPOSE. UNDER NO CIRCUMSTANCES SHALL HEAT-TIMER CORPORATION, ITS AUTHORIZED REPRESENTATIVES, AFFILIATED OR SUBSIDIARY COMPANIES BE LIABLE FOR SPECIAL, CONSEQUENTIAL, PUNITIVE, INDIRECT OR INCIDENTAL DAMAGES, EXCEPT AS SPECIFICALLY STATED IN THESE TERMS AND CONDITIONS OF SALE. THE SOLE REMEDY WITH RESPECT TO ANY PRODUCT OR PART SOLD OR INSTALLED BY HEAT-TIMER CORPORATION SHALL BE LIMITED TO THE RIGHT TO REPLACEMENT OR REPAIR F.O.B. FAIRFIELD, NJ. HEAT-TIMER CORPORATION SHALL NOT BE LIABLE OR RESPONSIBLE FOR LOSS OR DAMAGE OF ANY KIND RESULTING FROM DELAY OR INABILITY TO DELIVER FOR ANY REASON, INCLUDING BUT NOT LIMITED TO FIRE, FLOOD, LIGHTNING, POWER FAILURE OR SURGES, UNAVAILABILITY OF PARTS, STRIKES OR LABOR DISPUTES, ACCIDENTS AND ACTS OF CIVIL OR MILITARY AUTHORITIES. HEAT-TIMER CORPORATION MAKES NO REPRESENTATIONS OR WARRANTIES THAT THE PRODUCTS ARE FREE OF RIGHTFUL CLAIMS OF ANY THIRD PARTY FOR INFRINGEMENT OF PROPRIETARY RIGHTS. HEAT-TIMER CORPORATION'S AGGREGATE LIABILITY UNDER THESE TERMS AND CONDITIONS OF SALE SHALL IN NO EVENT EXCEED THE PURCHASE PRICE OF THE PRODUCT.

BuildingNet Internet Access Service and BuildingNet Data Service are not provided as part of the sale of any RINet control unless specifically included on the invoice. These services must be purchased separately. The Internet Access provider may retain ownership of any modems provided as part of Internet Access Service. Such modems shall be returned to the Internet provider at the time of termination of such Internet Access Service, otherwise the Purchaser may be charged for the price of such modem.

Rev. 100114

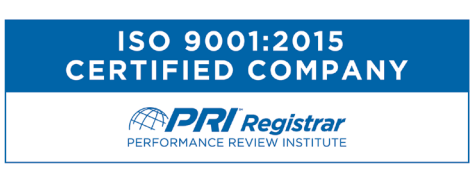

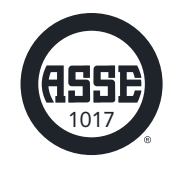

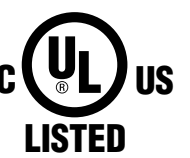

ENCLOSED ENERGY MANAGEMENT EQUIPMENT 99RA

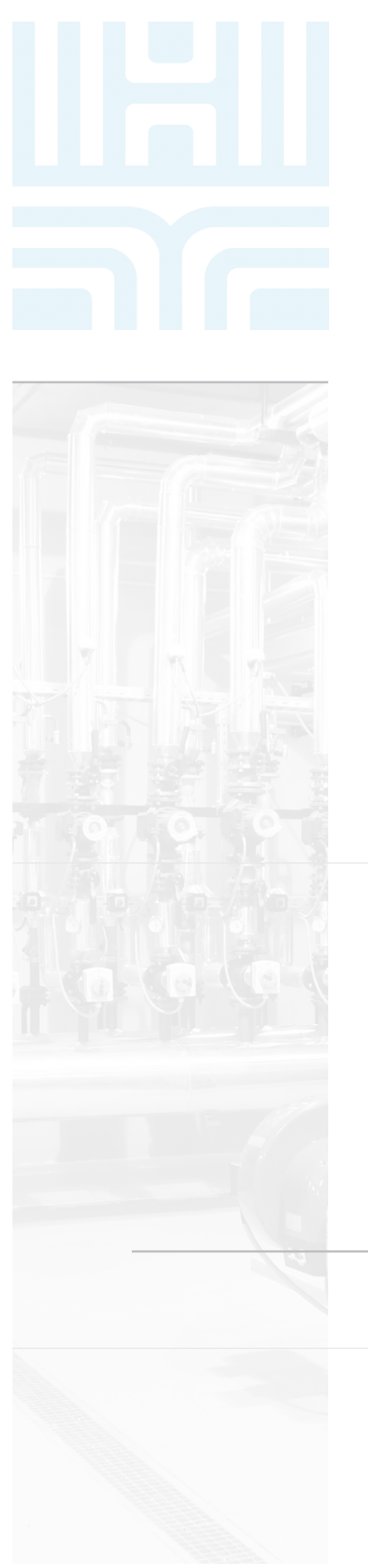

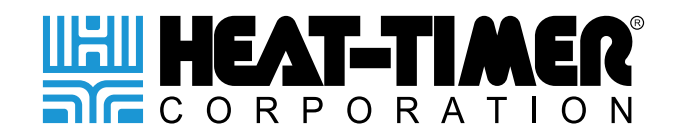

# 20 NEW DUTCH LANE, FAIRFIELD, NJ 07004

PHONE: 973-575-4004

FAX: 973-575-4052

**HEAT-TIMER.COM**